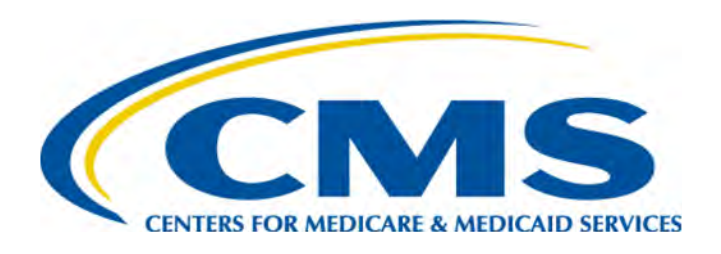

### **MDPP Enrollment Tutorial**

# The Medicare Provider Enrollment, Chain, and Ownership System (PECOS)

Center for Medicare and Medicaid Innovation (CMMI) Centers for Medicare and Medicaid Services (CMS)

Updated November 2023

# Agenda

The table below outlines the agenda for today's MDPP Webinar.

| Objectives                                                                                                   | <u>3</u>  |
|----------------------------------------------------------------------------------------------------|-----------|
| Steps to Enrolling as an MDPP Supplier                                                                       | <u>4</u>  |
| PECOS MDPP Enrollment Application                                                                            | <u>7</u>  |
| CDC Recognition Status                                                                                       | <u>18</u> |
| Correspondence Address, MDPP Location, and Special Payments Address                                          | <u>22</u> |
| Final Adverse Legal Actions                                                                                  | <u>29</u> |
| MDPP Coach Information                                                                                       | <u>32</u> |
| Organizational Control/Individual Control                                                                    | <u>34</u> |
| <u>Patient Records Storage Location, Billing Agency, Contact Person, Electronic</u><br><u>Funds Transfer</u> | <u>41</u> |
| Required and/or Supporting Documentation and Application Submission                                          | <u>46</u> |
| Resources <sup>2</sup>                                                                                       | 51        |

# **Objectives**

Our primary objectives for today's webinar are outlined below.

- Provide a tutorial of the Medicare Diabetes Prevention Program Expanded Model (MDPP) supplier enrollment process.
- Share additional resources related to MDPP supplier enrollment.

# Steps to Enrolling as an MDPP Supplier

### Before applying to become an MDPP supplier, organizations must gain full or preliminary CDC recognition.

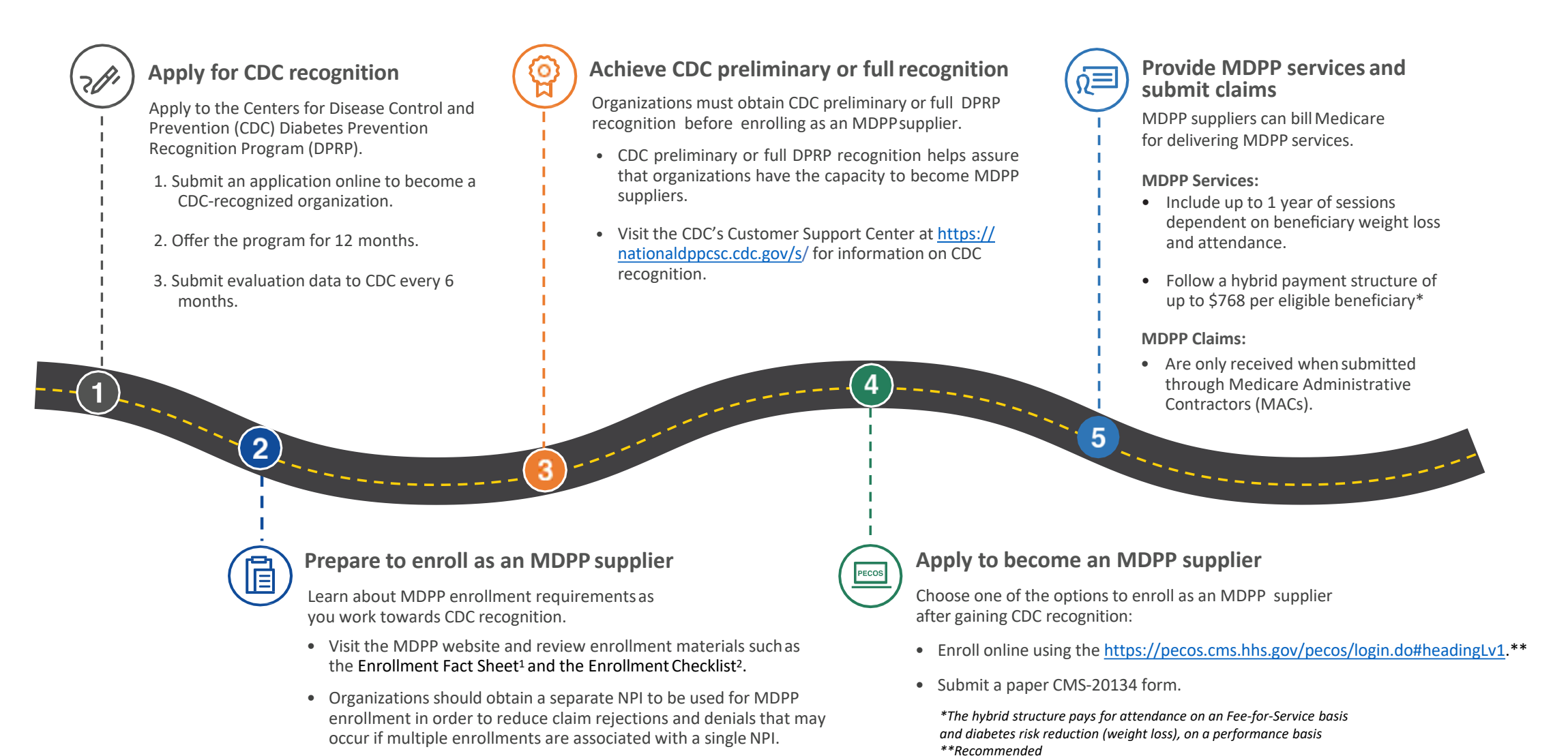

4

### **Inter-Agency Coordination**

CMS and CDC each have unique roles and responsibilities with respect to MDPP services.

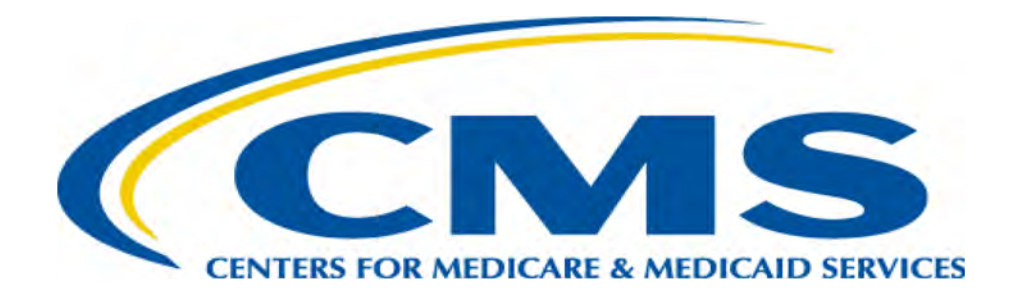

### Payment, Enrollment, and Oversight Arm

MDPP suppliers receive payment from CMS and must meet and remain compliant with requirements established by Medicare

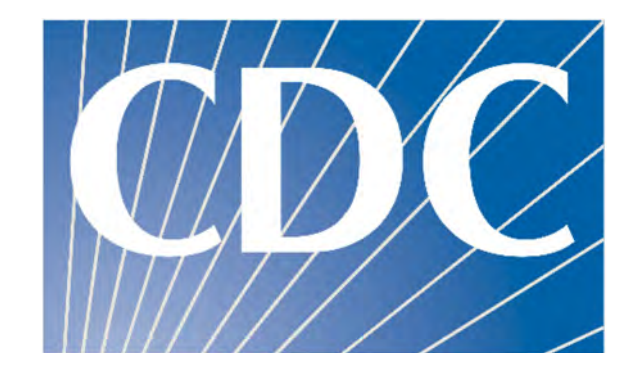

### **Quality Assurance Arm**

MDPP suppliers must maintain CDC recognition and follow CDC quality standards, including use of a CDC-approved curriculum

# **MDPP Supplier Resources: Enrollment Checklist**

### Use the Enrollment Checklist to gather the specific information and documentation needed to enroll as an MDPP supplier

#### Medicare Diabetes Prevention Program (MDPP) Enrollment Preparation Guide

Organizations with preliminary or full Centers for Disease Control (CDC) Diabetes Prevention Recognition Program (DPRP) recognition may enroll as an MDPP supplier. Take the following steps to prepare for enrollment.

#### Learn about Medicare Administrative Contractors (MACs)

MACs are regional contractors who process enrollment applications and Medicare fee-for-service (FFS) claims (also known as Original Medicare claims), among other activities. Contact your MAC with questions about enrollment, billing, and payment.

#### About MACs

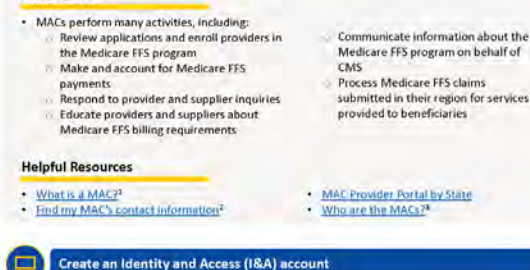

Create one I&A account to access the CMS systems, such as PECOS, that support enrollment as an

#### About the I&A Management System

 Your I&A account connects you to important CMS systems relevant to MDPP suppliers including PECOS and the National Plan and Provider Enumeration System (NPPES).

Helpful Resources

MDPP supplier.

I&A Management System Website<sup>34</sup>
 I&A FAOs<sup>45</sup>

### What is the Enrollment Checklist?

A document prospective MDPP suppliers may use to gather all the information needed to include in the MDPP enrollment application.

**Audience:** Organizations with CDC preliminary or full recognition that are starting the MDPP enrollment process.

### Where can I find the Enrollment Checklist?

Go to: <a href="http://go.cms.gov/mdpp-exp">http://go.cms.gov/mdpp-exp</a>

Scroll to: CDC Recognition and Medicare Enrollment

Click: MDPP Enrollment Checklist

### **PECOS MDPP Enrollment Application**

**Organizational Information and Supplier Type** 

# **PECOS Application – Login Page**

#### Welcome to the Medicare Provider Enrollment, Chain, and Ownership System (PECOS)

#### (\*) Red asterisk indicates a required field.

CMS Validation

PECOS supports the Medicare Provider and Supplier enrollment process by allowing registered users to securely and electronically submit and manage Medicare enrollment information.

New to PECOS? View our videos at the bottom of this page.

#### SYSTEM NOTIFICATIONS

**Medicare Enrollment** 

for Providers and Suppliers

• PECOS users are no longer able to mail documents that require a signature. When submitting your application, be prepared to provide an e-signature or upload your documents that require a signature.

#### **USER LOGIN**

Please use your I&A (Identity & Access Management System) user ID and password to log in.

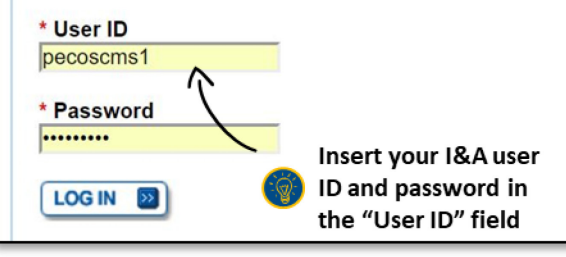

#### BECOME A REGISTERED USER

You may register for a user account if you are: an Individual Practitioner, Authorized or Delegated Official for a Provider or Supplier Organization, or an individual who works on behalf of Providers or Suppliers.

Register for a user account

Questions? Learn more about registering for an account

Note: If you are a Medical Provider or Supplier, you must register for an NPI 🖵 before enrolling with Medicare.

#### How to Login

- Visit the Provider Enrollment Chain and Ownership System (PECOS) at <u>https://pecos.cms.hhs.gov</u>.
- Login using your Identity and Access Management System (I&A) user ID and password.
  - Organizations applying to enroll in Medicare for the first time must create a PECOS Identity and Access, or I&A, account by clicking "register for a user account."

Register here if you <u>do not</u> have an I&A user ID and password

### **PECOS Application - Home**

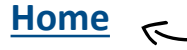

Look at the "home" button to follow along the different parts of the application

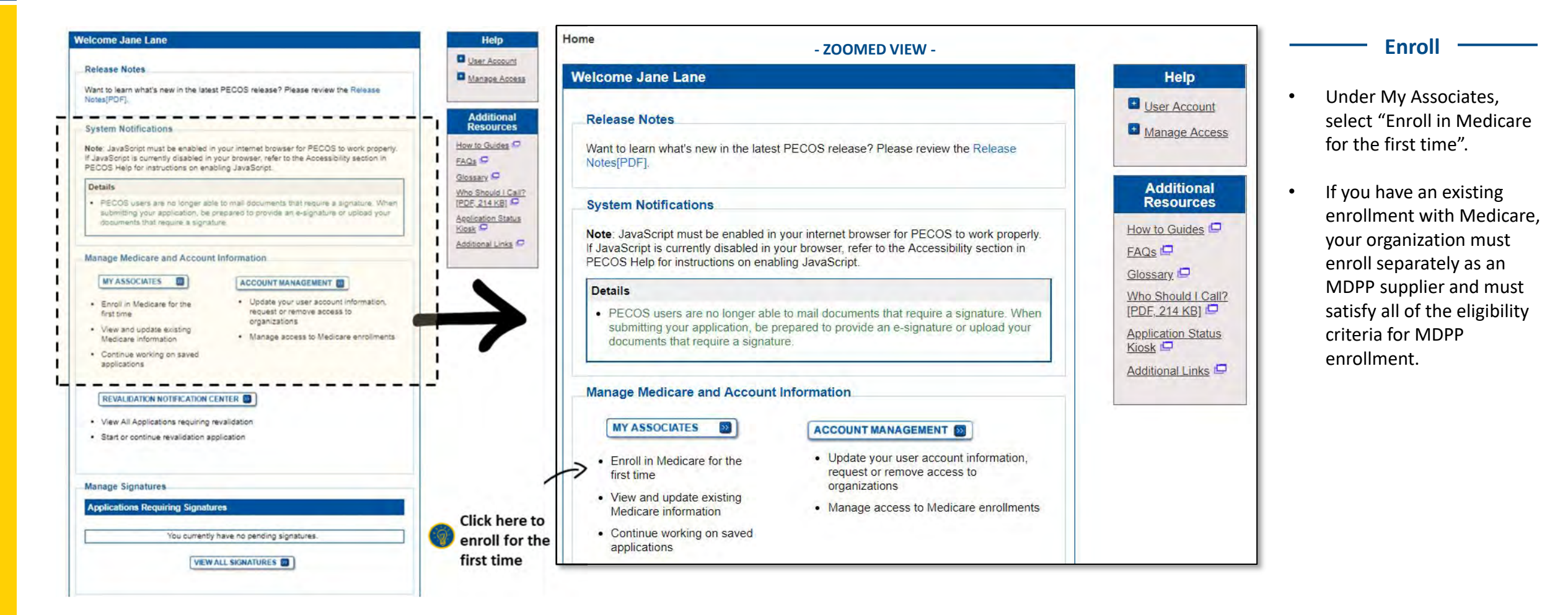

### **PECOS Application - Home**

#### Home

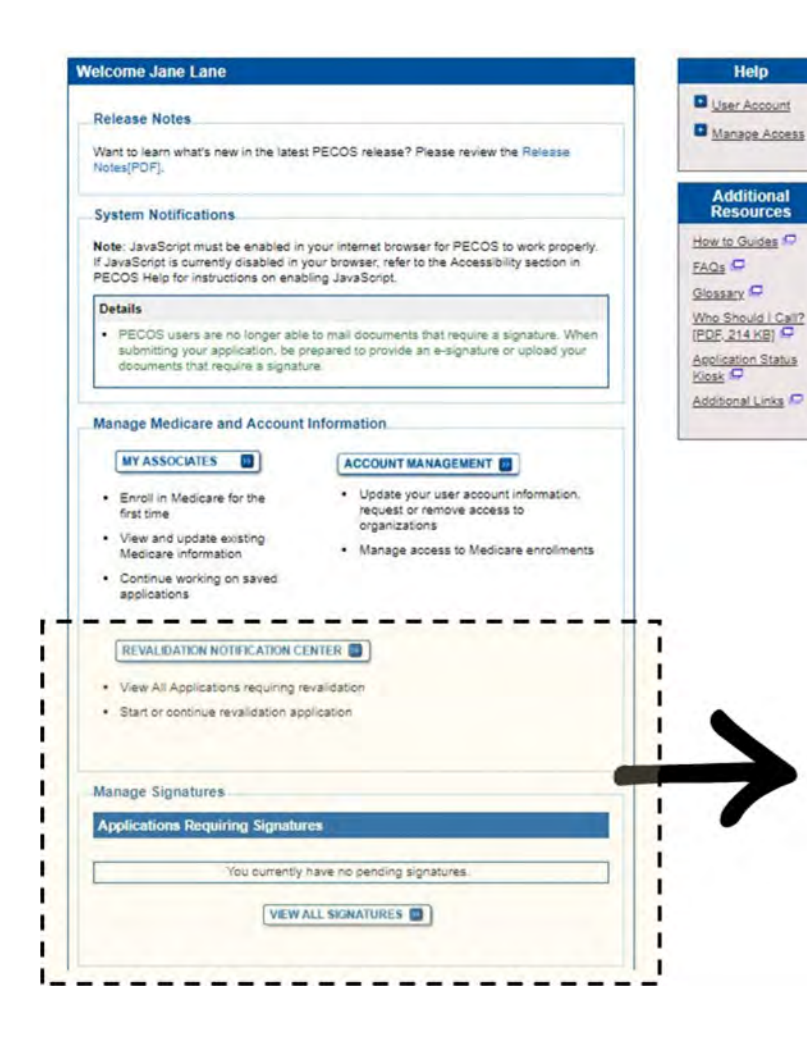

| 19                              | <ul> <li>View All Applications requiring revalidation</li> </ul>                                                                                                    |
|---------------------------------|----------------------------------------------------------------------------------------------------|
|                                 | Start or continue revalidation application                                                                                                    |
| Ma                              | anage Signatures                                                                                                    |
| A                               | pplications Requiring Signatures                                                                                                    |
|                                 | You currently have no pending signatures.                                                                                                    |
|                                 | VIEW ALL SIGNATURES                                                                                                    |
|                                 |                                                                                                    |
| Co                              | ontact Us                                                                                                    |
| Cc<br>If y<br>set<br>sul        | ontact Us<br>rou have a general comment or feedback,or a suggestion for enhancement, pleas<br>nd an email to PECOSFeedback@cgifederal.com and indicate "PI Feedback" in t<br>bject line, Please note this is an unmonitored mailbox.                                                                                                    |
| Cc<br>If y<br>set<br>sul<br>Fo  | ontact Us<br>rou have a general comment or feedback,or a suggestion for enhancement, pleas<br>nd an email to PECOSFeedback@cgifederal.com and indicate "PI Feedback" in th<br>bject line. Please note this is an unmonitored mailbox.<br>r other questions, please see below:                                                                                                    |
| Cc<br>If y<br>sel<br>sul<br>Fo  | ontact Us<br>rou have a general comment or feedback,or a suggestion for enhancement, pleas<br>nd an email to PECOSFeedback@cgifederal.com and indicate "PI Feedback" in th<br>bject line. Please note this is an unmonitored mailbox.<br>r other questions, please see below:<br>For questions regarding Medicare enrollment applications or an existing Medica<br>enrollment record, please contact your Medicare Administrative Contractor (MAG                                                                                                    |
| Ccc<br>If y<br>sel<br>sul<br>Fo | Pontact Us<br>rou have a general comment or feedback,or a suggestion for enhancement, pleas<br>nd an email to PECOSFeedback@cgifederal.com and indicate "PI Feedback" in the<br>bject line. Please note this is an unmonitored mailbox.<br>r other questions, please see below:<br>For questions regarding Medicare enrollment applications or an existing Medica<br>enrollment record, please contact your Medicare Administrative Contractor (MAI<br>For National Provider Identifier (NPI) questions, please contact the NPI Enumer<br>help desk via the NPPES website: https://nppes.cms.hhs.gov/NPPES/Welcome |

#### Have a Question?

Contact your Medicare Administrative Contractor (MAC) for questions about your Medicare Enrollment Application or existing enrollment record.

.

.

.

- For questions about your National Provider Identifier (NPI), visit the NPPES website: <u>https://nppes.cms.hhs.gov</u>.
- For technical support with PECOS, including I&A user information, go to the External User Services (EUS) Customer Portal: <u>https://eus.custhelp.com</u>.

### **PECOS Application – My Associates**

#### Home > My Associates

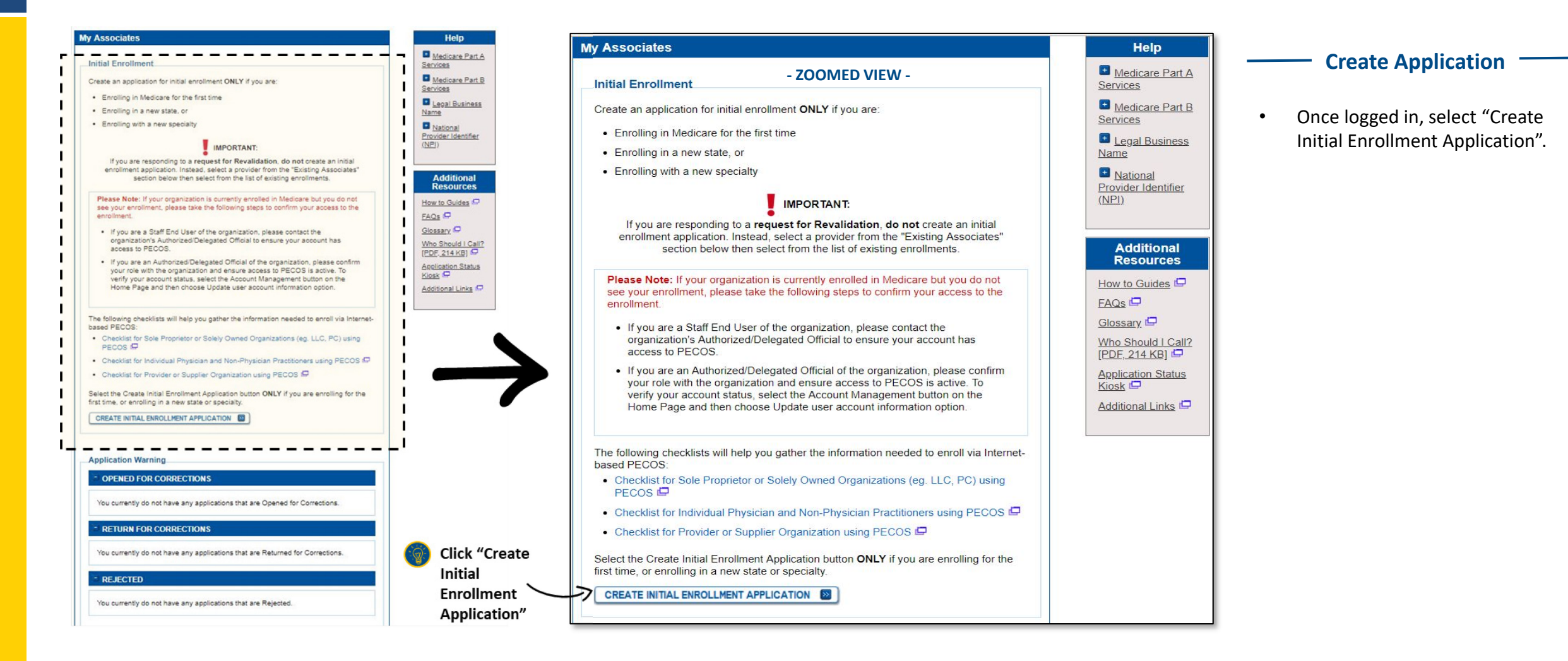

Home > My Associates > My Enrollments > <u>Application Questionnaire</u>

#### **Complete the Questionnaire**

- The questionnaire will display either an individual and their NPI or your organization with their TIN. This information will be populated from the I&A account you created.
- Only organizations may enroll as MDPP suppliers, so select the name of the organization.
- After selecting the name of the organization, click "Next Page".

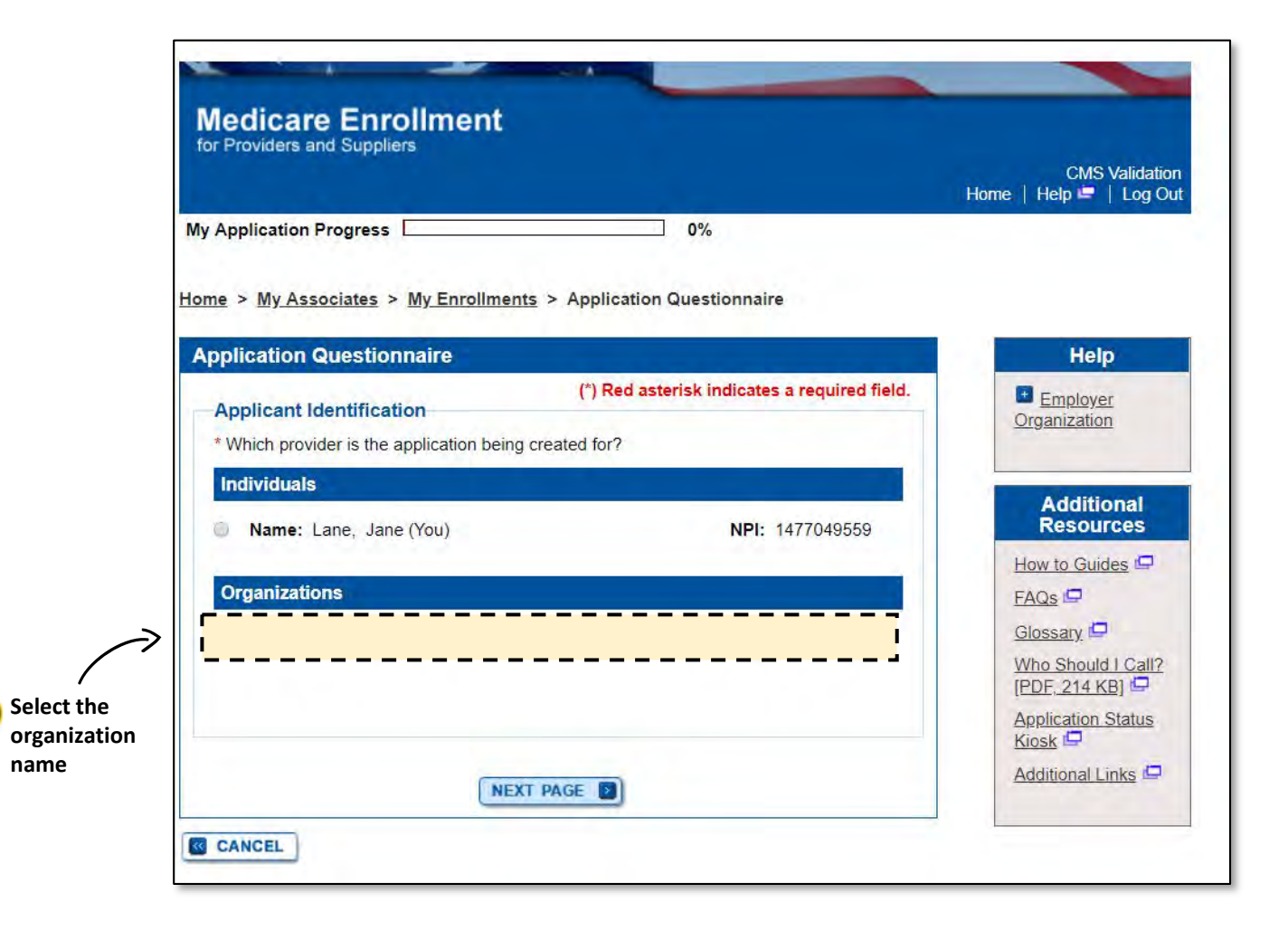

Home > My Associates > My Enrollments > Application Questionnaire

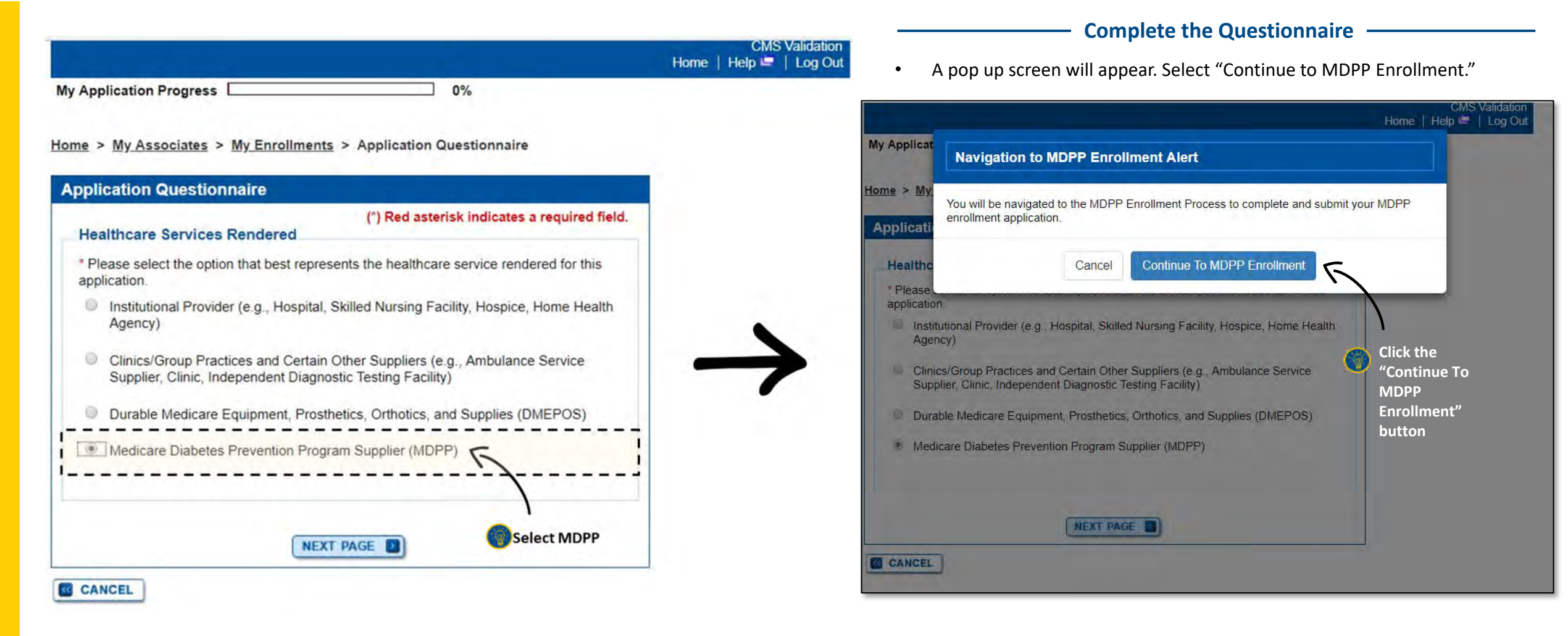

Home > My Associates > My Enrollments > Application Questionnaire

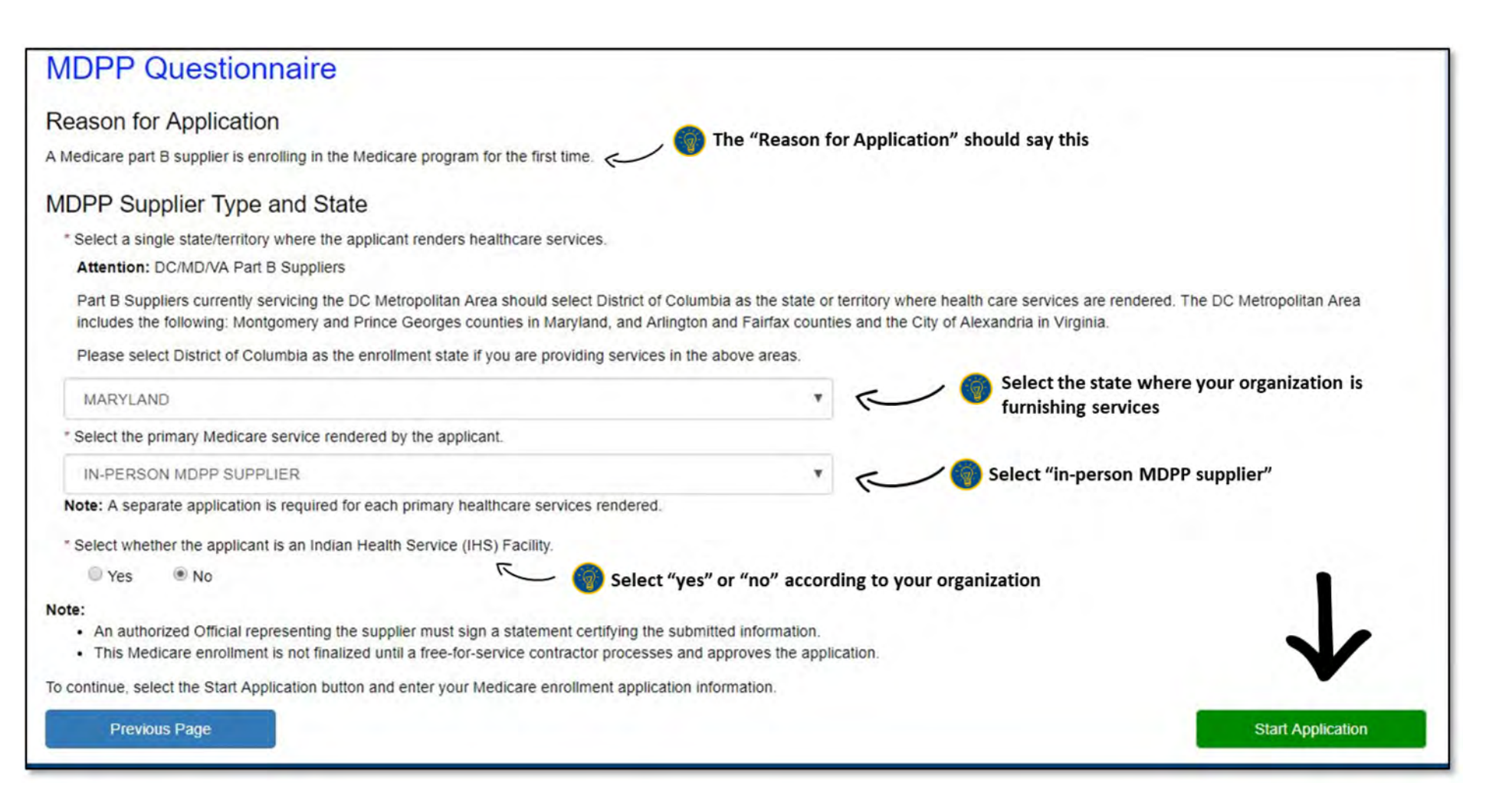

#### Complete Questionnaire —

- The reason for application should read "A Medicare part B supplier is enrolling in Medicare program for the first time". Please select this regardless of whether you have an existing Medicare enrollment.
- Select the state where your organization has its administrative location.
- If the supplier has administrative locations in multiple states, they need to submit an enrollment application for each of those states.
- MDPP services are provided inperson (with a handful of virtual make up sessions allowable). Select in-person MDPP Supplier.
- To start the application, click "Start Application".

Home > My Associates > My Enrollments > Enrollment Summary

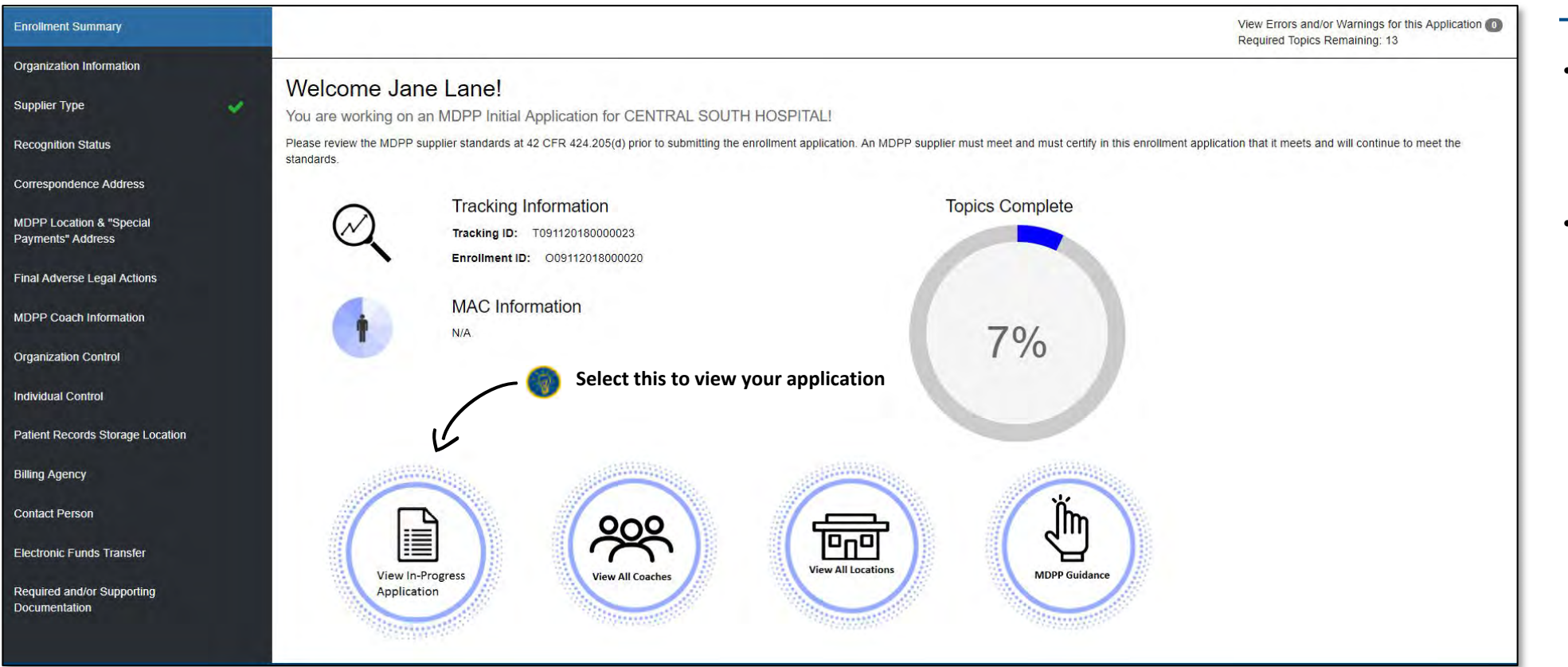

#### **View Application**

- You will be shown this screen with your application progress with your Tracking ID and Enrollment ID.
- At the bottom, select "View In-Progress Application".

Home > My Associates > My Enrollments > Enrollment Summary > Organization Information > Edit

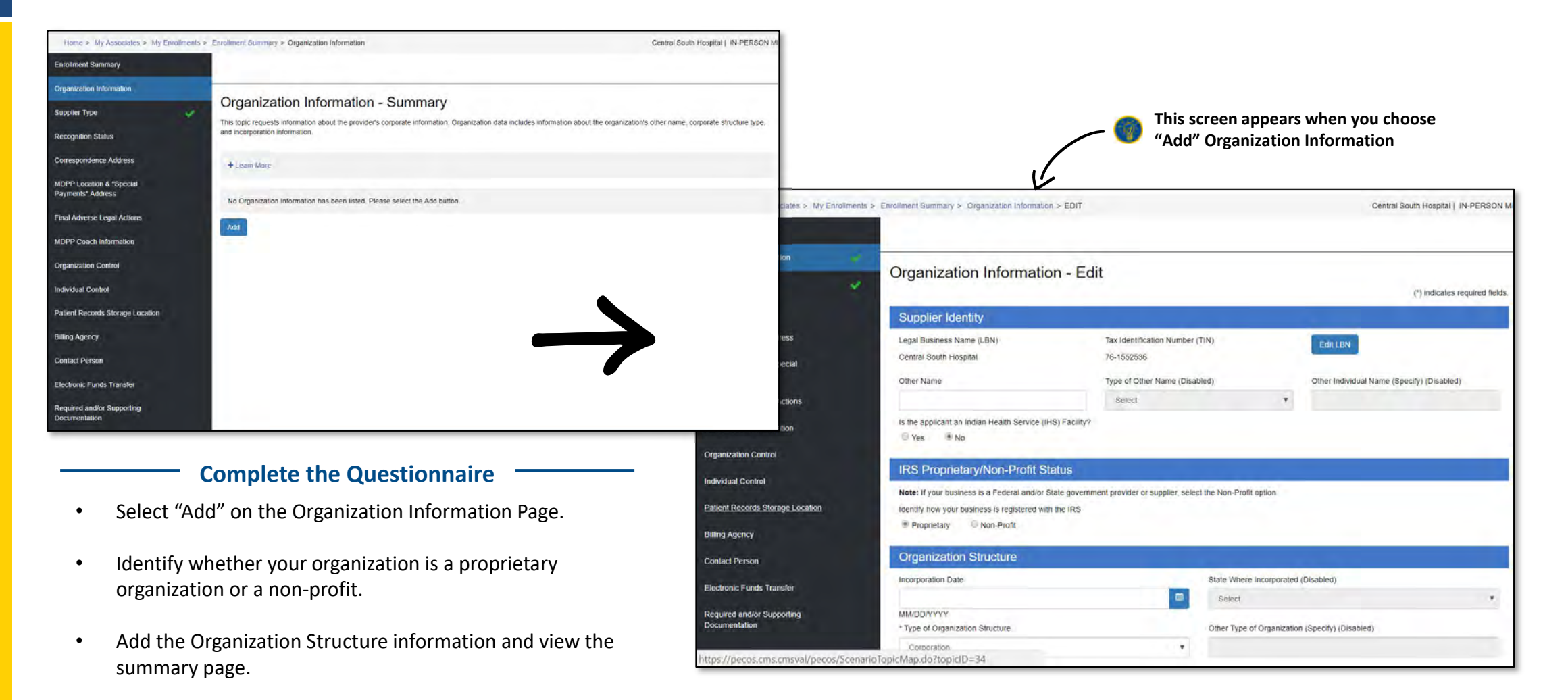

Home > My Associates > My Enrollments > Enrollment Summary > Organization Information

| Home > My Associates > My Enrollments         | > Enrollment Summary > Organization Informa                                   | ation                                 | Central South Hospital   IN-PERSON N                                                                |
|-----------------------------------------------|-------------------------------------------------------------------------------|---------------------------------------|----------------------------------------------------------------------------------------------------|
| Enrollment Summary                            | Checkmarks sho                                                                | w what you've completed               | d                                                                                                   |
| Organization Information                      |                                                                               |                                       |                                                                                                    |
| Supplier Type 🗸                               | Organization Informa                                                          | tion - Summary                        |                                                                                                    |
| Recognition Status                            | Information<br>Organization Information was success                           | ssfully updated.                      |                                                                                                    |
| Correspondence Address                        |                                                                               |                                       |                                                                                                    |
| MDPP Location & "Special<br>Payments" Address | This topic requests information about the p<br>and incorporation information. | provider's corporate information. Org | ganization data includes information about the organization's other name, corporate structure type, |
| Final Adverse Legal Actions                   | + Learn More                                                                  |                                       |                                                                                                    |
| MDPP Coach Information                        | in a second second                                                            |                                       |                                                                                                    |
| Organization Control                          | Organization Information<br>Legal Business Name (LBN)                         | Central South Hospital                |                                                                                                    |
| Individual Control                            | Tax Identification Number (TIN)<br>Other Name                                 | 76-1552536                            | 👝 You will see this summary page after                                                              |
| Patient Records Storage Location              | Type of Other Name<br>Indian Health Facility                                  | No C                                  | you add the organization information                                                                |
| Billing Agency                                | IRS Proprietary / Non-Profit Status<br>Incorporation Date                     | Proprietary                           |                                                                                                    |
| Contact Person                                | State Where Incorporated<br>Type of Organization                              | -<br>Corporation                      |                                                                                                    |
| Electronic Funds Transfer                     |                                                                               |                                       |                                                                                                    |
| Required and/or Supporting<br>Documentation   | Edit                                                                          |                                       |                                                                                                    |

### **PECOS MDPP Enrollment Application**

**CDC Recognition Status** 

Home > My Associates > My Enrollments > Enrollment Summary > <u>Recognition Status</u>

| Home > My Associates > My Enrollme            | ents > Enrollment Summary > Recognition Status                                 | Central South Hospital   IN-PERSON M |
|-----------------------------------------------|--------------------------------------------------------------------------------|--------------------------------------|
| Enrollment Summary                            |                                                                                |                                      |
| Organization Information                      |                                                                                |                                      |
| Supplier Type                                 | Recognition Status - Summary                                                   |                                      |
| Recognition Status                            | This topic requests information about the Recognition status of the applicant. |                                      |
| Correspondence Address                        | + Learn More                                                                   |                                      |
| MDPP Location & "Special<br>Payments" Address | No Recognition information has been listed. Please select the Add button.      |                                      |
| Final Adverse Legal Actions                   | Add                                                                            |                                      |
| MDPP Coach Information                        |                                                                                |                                      |
| Organization Control                          | Click "Add"                                                                    |                                      |
| Individual Control                            |                                                                                |                                      |
| Patient Records Storage Location              |                                                                                |                                      |
| Billing Agency                                |                                                                                |                                      |
| Contact Person                                |                                                                                |                                      |
| Electronic Funds Transfer                     |                                                                                |                                      |
| Required and/or Supporting<br>Documentation   |                                                                                |                                      |

Home > My Associates > My Enrollments > Enrollment Summary > <u>Recognition Status</u> > <u>Add</u>

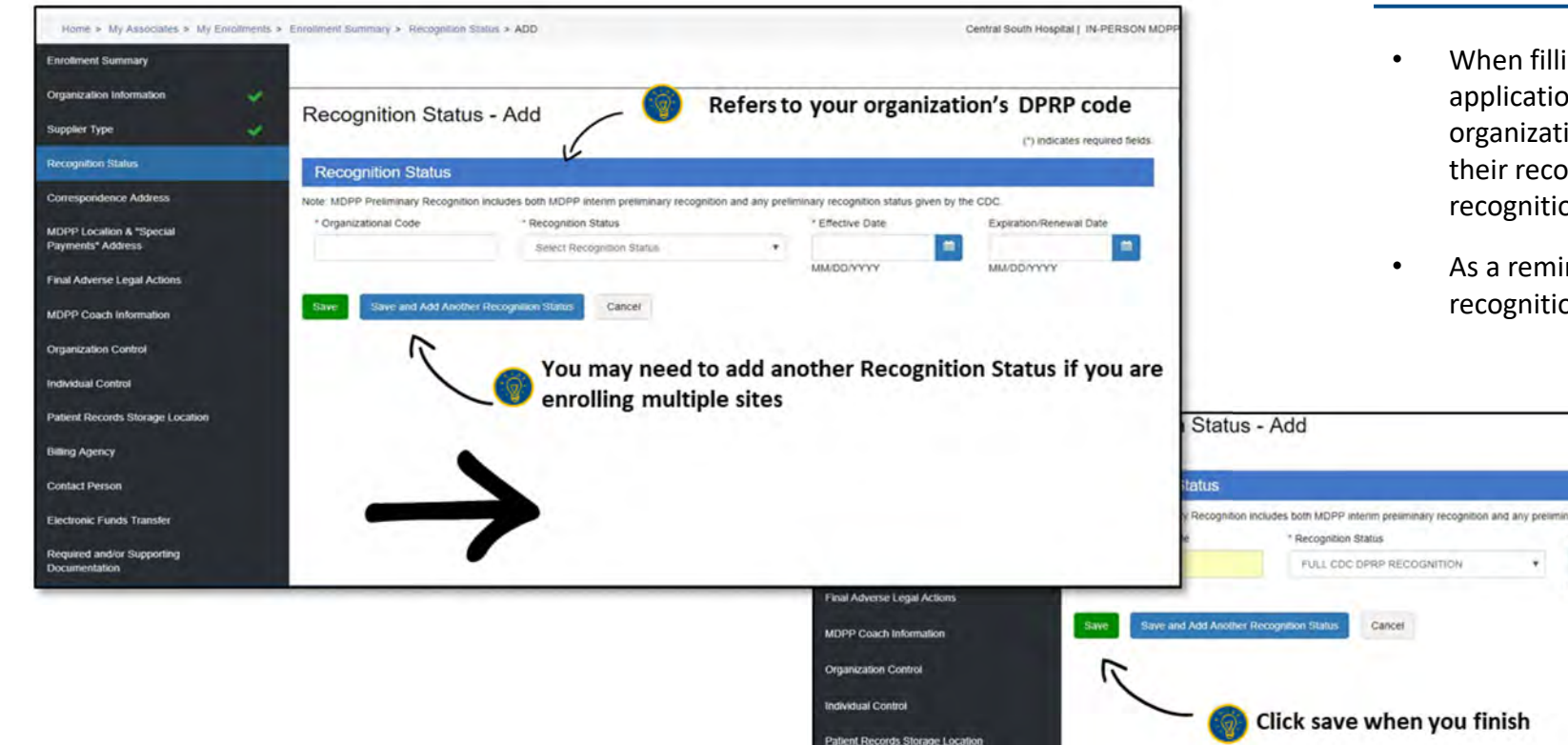

#### **Recognition Status**

- When filling out the CDC recognition section of the MDPP application, organizations must report their organizational code, recognition status, effective date of their recognition status, and expiration date of their recognition status.
- As a reminder, organizations with pending, or no CDC recognition are <u>not</u> eligible to enroll as MDPP suppliers.

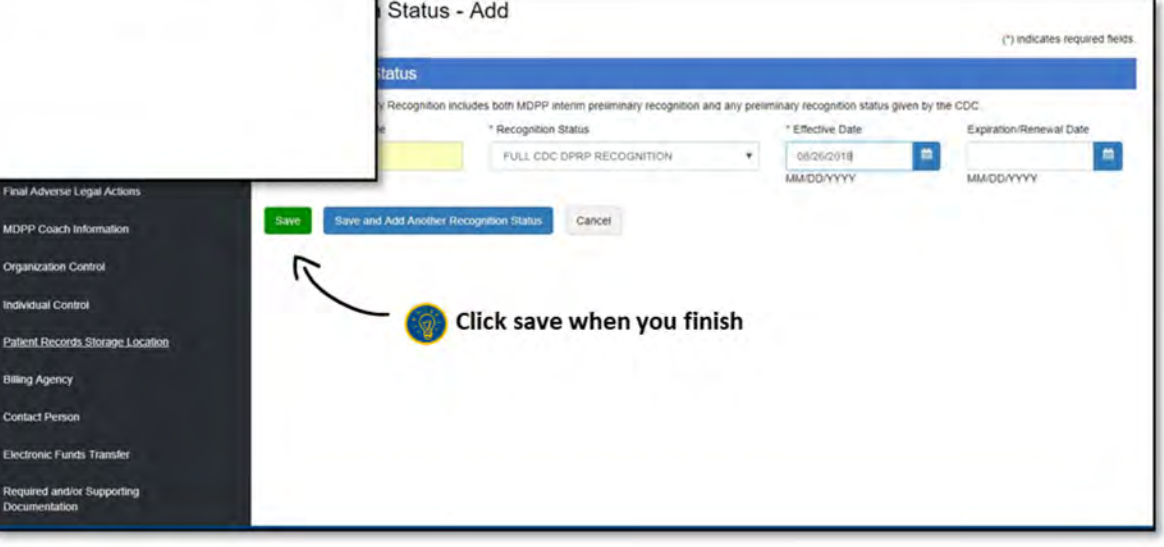

Home > My Associates > My Enrollments > Enrollment Summary > <u>Recognition Status</u>

| Home > My Associates > My Enrollments >       | Enrollment Summary > Recognition \$           | Status                                       |                  | Central South             | Hospital   IN-PERSON MDF |                   |                           |
|-----------------------------------------------|-----------------------------------------------|----------------------------------------------|------------------|---------------------------|--------------------------|-------------------|---------------------------|
| Enroliment Summary                            |                                               |                                              |                  |                           |                          |                   |                           |
| Organization Information                      | Decemition State                              | . Cummoni                                    |                  |                           |                          |                   |                           |
| Supplier Type 🗸 🗸 🗸                           | Recognition Statu                             | us - Summary                                 |                  |                           |                          |                   |                           |
| Recognition Status                            | Information<br>Recognition Status Information | on was successfully added.                   |                  |                           |                          |                   |                           |
| Correspondence Address                        | Concernance.                                  |                                              |                  |                           |                          |                   |                           |
| MDPP Location & "Special<br>Payments" Address | This topic requests information abo           | out the Recognition status of the applicant. |                  |                           |                          |                   |                           |
| Final Adverse Legal Actions                   | + Learn More                                  |                                              |                  |                           |                          |                   |                           |
| MDPP Coach Information                        | Add                                           |                                              |                  |                           |                          |                   |                           |
| Organization Control                          | Recognition Status Info                       | ormation                                     |                  |                           |                          |                   |                           |
| Individual Control                            | + Filter                                      |                                              |                  |                           |                          |                   |                           |
| Patient Records Storage Location              |                                               |                                              |                  |                           |                          |                   |                           |
| Billing Agency                                | Records per page: 10 V                        |                                              |                  |                           |                          | Once added, you w | II see the<br>ummary here |
| Contact Person                                | Organizational Code *                         | Recognition Status \$                        | Effective Date 🗢 | Expiration/Renewal Date 🗢 | Action                   | /                 | ,                         |
| Electronic Funds Transfer                     | 123456                                        | FULL CDC DPRP RECOGNITION                    | 08/26/2018       |                           | QC                       | L                 |                           |
| Required and/or Supporting<br>Documentation   | Displaying 1 to 1 of 1 entries                |                                              |                  | Pre                       | evious 1 Next            |                   |                           |

### **PECOS MDPP Enrollment Application**

Correspondence Address, MDPP Location and Special Payments Address

Home > My Associates > My Enrollments > Enrollment Summary > Correspondence Address > EDIT

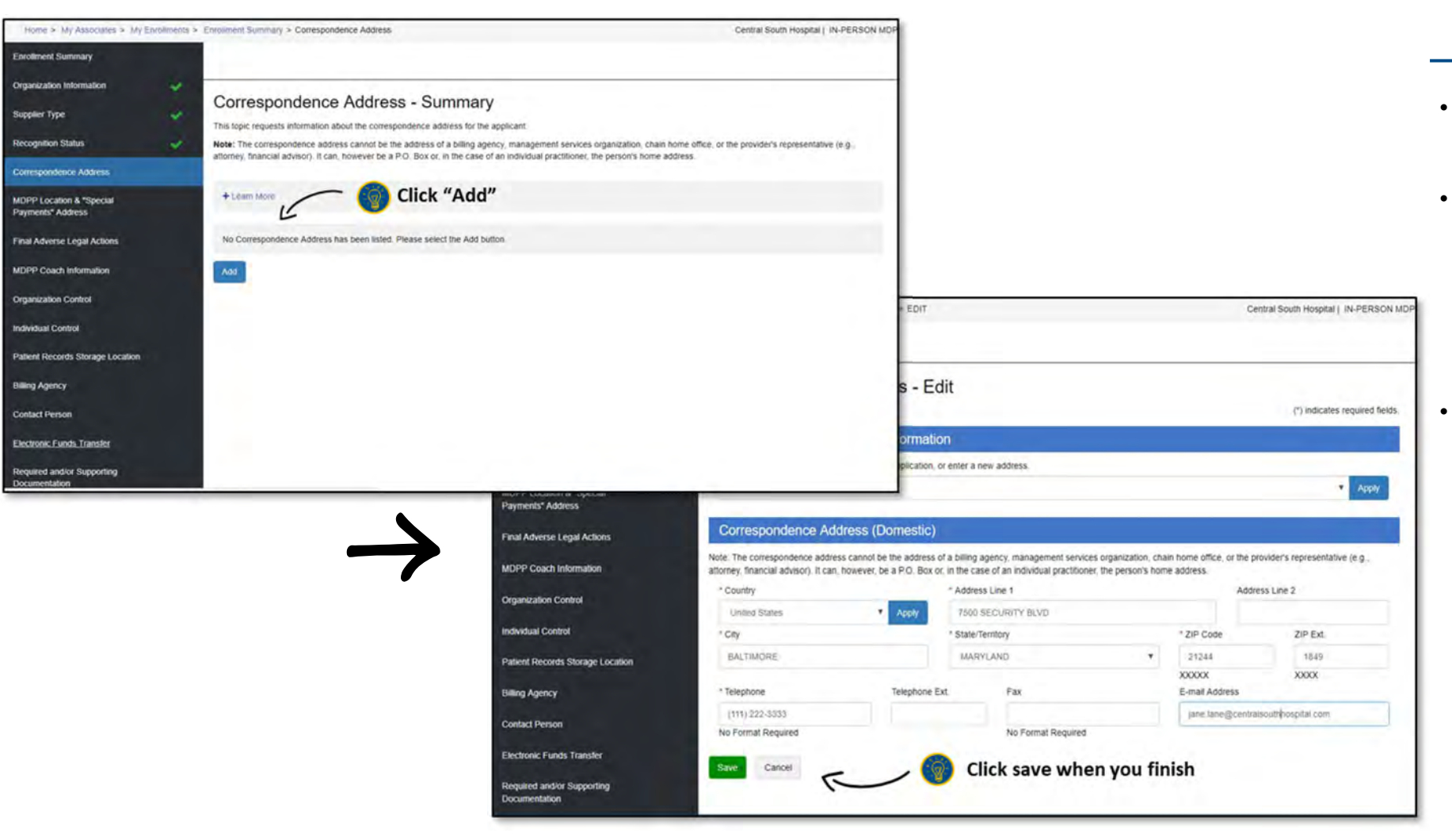

#### Correspondence Address

- This address should be the address associated with the supplier.
- Organizations are able to add multiple locations. Because this address is typically the administrative location, the organization can add the addresses of additional administrative locations located within the same state.
- Provide the specific street address as recorded by the United States Postal Service. Do not provide P.O. Boxes.

Home > My Associates > My Enrollments > Enrollment Summary > Correspondence Address

| Home > My Associates > My Enrollme            | ents > Enrollment Summary > Con                        | espondence Address                                                                                             | Central South Hospital   IN-PERSON M                                                                  |
|-----------------------------------------------|--------------------------------------------------------|----------------------------------------------------------------------------------------------------|----------------------------------------------------------------------------------------------------|
| Enrollment Summary                            |                                                        |                                                                                                    |                                                                                                    |
| Organization Information                      | Corresponde                                            | nco Addross Summany                                                                                            |                                                                                                    |
| Supplier Type                                 | Corresponde                                            | nce Address - Summary                                                                                          |                                                                                                    |
| Recognition Status                            | Correspondence Ad                                      | dress information was successfully updated.                                                                    |                                                                                                    |
| Correspondence Address                        |                                                        |                                                                                                    |                                                                                                    |
| MDPP Location & "Special<br>Payments" Address | This topic requests inform<br>Note: The correspondence | ation about the correspondence address for the appli<br>e address cannot be the address of a billing agency, r | cant.<br>management services organization, chain home office, or the provider's representative (e.g., |
| Final Adverse Legal Actions                   | attorney, financial advisor                            | I. It can, however be a P.O. Box or, in the case of an i                                                       | ndividual practitioner, the person's nome address.                                                    |
| MDPP Coach Information                        | + Learn More                                           |                                                                                                    |                                                                                                    |
| Organization Control                          | Correspondence                                         | Address Information                                                                                            |                                                                                                    |
| Individual Control                            | Address                                                | 7500 SECURITY BLVD<br>BALTIMORE MD 21244 -1849                                                                 | Once added, you will see the<br>correspondence address                                                |
| Patient Records Storage Location              | Telephone                                              | US<br>(111) 222-3333                                                                                           | summary here                                                                                          |
| Billing Agency                                | E-mail Address                                         | jane.lane@centralsouthhospital.com                                                                             |                                                                                                    |
| Contact Person                                | Edit                                                   |                                                                                                    |                                                                                                    |
| Electronic Funds Transfer                     |                                                        |                                                                                                    |                                                                                                    |
| Required and/or Supporting<br>Documentation   |                                                        |                                                                                                    |                                                                                                    |

#### **Email Address**

Though not a required field, organizations are strongly encouraged to provide an email address where important MDPP expanded model and service delivery updates can be sent. This includes reminders about model requirements, such as quarterly crosswalk submissions. Organizations that do not enter an email will not receive these reminders.

Home > My Associates > My Enrollments > Enrollment Summary > MDPP Location & "Special Payments" Address > ADD

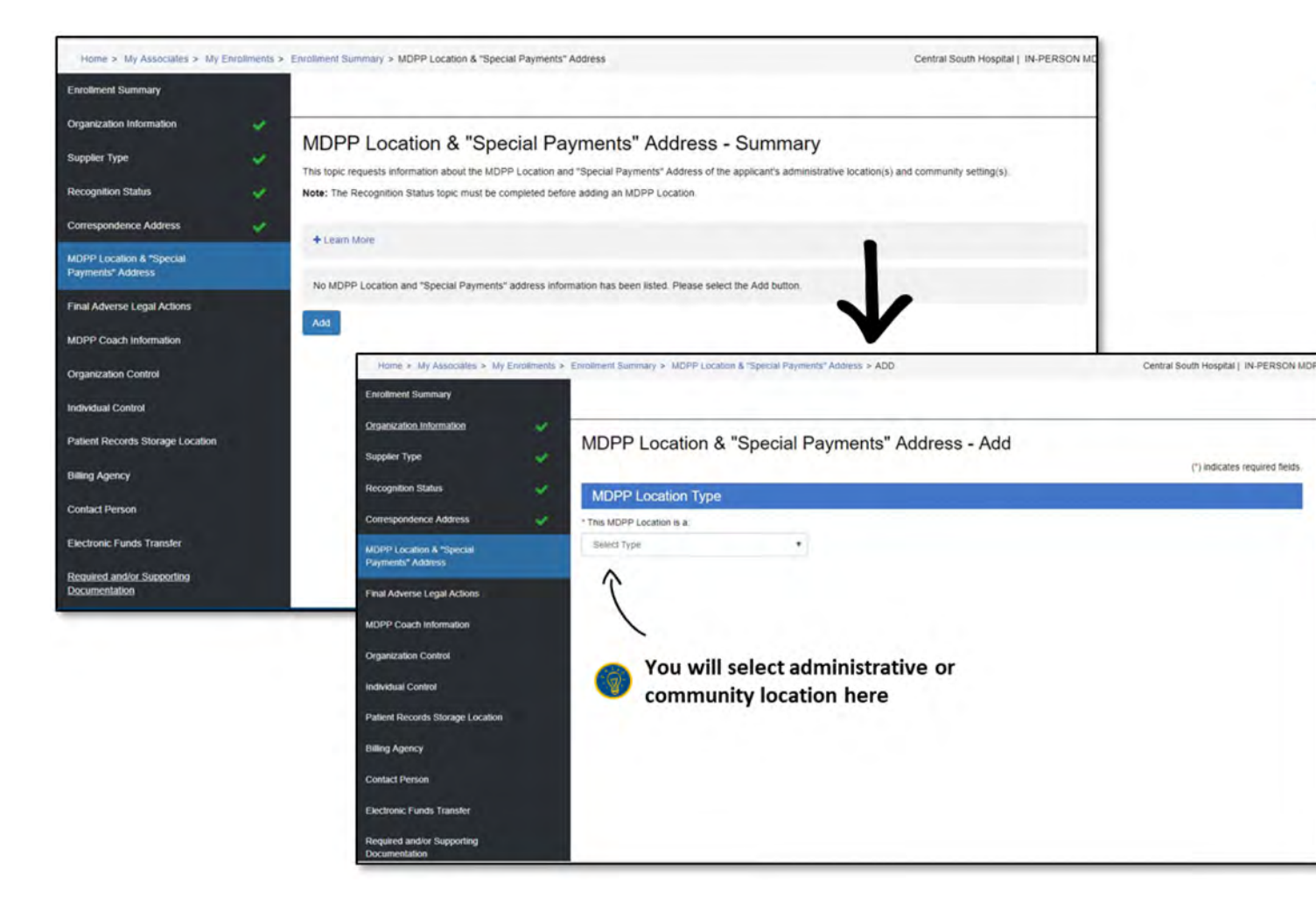

#### MDPP Location & "Special Payments" Address

- This requests information about the MDPP location and "Special Payments" addresses of the applicant's administrative location(s) and community setting(s).
- Select "Type of MDPP Location" (administrative or community location).
  - A location may either meet the definition of an administrative location or a community setting based on whether or not the MDPP supplier is the primary user of that space, including both MDPP services and any other services provided by the supplier.
  - On a given application, you must disclose all administrative locations operating within that state, as well as any applicable community settings operating out of those administrative locations (on a given application, community settings may cross state lines, but administrative locations may not).

Home > My Associates > My Enrollments > Enrollment Summary > <u>MDPP Location & "Special Payments" Address</u> > <u>Add</u>

| Supplier Type                                                                             | WDPP Location a                   | & "Special P                 | ayments" Addr                  | ess - Add                            | (*) indicate        | es required fields. |                            |
|-------------------------------------------------------------------------------------------|-----------------------------------|------------------------------|--------------------------------|--------------------------------------|---------------------|---------------------|----------------------------|
| Recognition Status                                                                        | MDPP Location Type                | MDPP Location Type           |                                |                                      |                     |                     |                            |
| Correspondence Address                                                                    | * This MDPP Location is a:        |                              | * This Administrative Loca     | ition is a:                          |                     | _                   |                            |
| MDPP Location & "Special<br>Payments" Address                                             | *                                 | Select Type                  |                                |                                      |                     |                     |                            |
| Final Adverse Legal Actions                                                               | MDPP Location Add                 | ress                         |                                |                                      |                     |                     |                            |
| IDPP Coach Information                                                                    | * Location Name                   | ss being added or modifie    | ed must be in the state in whi | ch you are enrolling.<br>* Effective | Date of Information |                     |                            |
| Drganization Control                                                                      |                                   |                              |                                | MM/DD/YY                             | YY                  | <u> </u>            |                            |
| ndividual Control                                                                         | Select an address previously ente | ered in this application, or | r enter a new address.         |                                      |                     |                     |                            |
| Patient Records Storage Location                                                          | Select                            |                              |                                |                                      |                     | Apply               |                            |
| Billing Agency                                                                            | * Address Line 1                  |                              |                                | Address Line 2                       |                     |                     |                            |
| Contact Person                                                                            | * City                            | * State/Territ               | lonv.                          | * ZIP Code                           | 7IP Evt             |                     | Provide the address for    |
| Electronic Funds Transfer                                                                 | U.S.                              | Select St                    | ate/Territory 🔻                |                                      | 20 24.              |                     | administrative location(s) |
| Clectronic Funds Transfer Select State/Territory Required and/or Supporting Documentation |                                   |                              |                                | XXXXX XXX                            |                     | '\_                 | and any community          |

Home > My Associates > My Enrollments > Enrollment Summary > <u>MDPP Location & "Special Payments" Address</u> > <u>Add</u>

| ocation                   |
|---------------------------|
| ocation                   |
| ocation                   |
|                           |
|                           |
|                           |
|                           |
| <ul> <li>Apply</li> </ul> |
|                           |
|                           |
|                           |
|                           |
| 10.54                     |
| IP Ext.                   |
| are                       |

#### **Claims Information**

- Please provide your organization's NPI, Medicare ID (if issued) and Tax Identifier Number (TIN).
- The legal business name of the enrolling MDPP supplier must match the name printed on the NPPES validation letter.
- The administrative location is the address where billing is typically done.

|                    | Please provide the following information, which o                                                                                                    | can be found in the NPPES Validation                                                                                                    | on Letter or Medicare Contr                                                                        | actor correspondence asso                                        | clated with this location.                                                |
|--------------------|----------------------------------------------------------------------------------------------------|----------------------------------------------------------------------------------------------------|----------------------------------------------------------------------------------------------------|------------------------------------------------------------------|---------------------------------------------------------------------------|
|                    | * National Provider Identifier (NPI)                                                                                                    | Medicare ID Number (i                                                                                                    | f issued)                                                                                          | * Tax Identifier N                                               | Number (TIN)                                                              |
|                    | 1477049559                                                                                                    |                                                                                                    |                                                                                                    | 678676123                                                        |                                                                           |
| •                  | 10 Digits                                                                                                    |                                                                                                    |                                                                                                    | No Format Req                                                    | uired                                                                     |
|                    | * Is the CP-575 Legal Business Name of Central                                                                                                    | I South Hospital the name printed or                                                                                                    | the NPPES Validation Let                                                                           | er? * Effective Date                                             | of this MDPP Location                                                     |
|                    | 🖲 Yes 🔍 No                                                                                                    |                                                                                                    |                                                                                                    | 09/10/2018                                                       |                                                                           |
|                    |                                                                                                    |                                                                                                    |                                                                                                    | MM/DD/YYYY                                                       |                                                                           |
|                    | "Special Payments" Address<br>Note: If you choose to enter a Special Payments<br>wish to not enter a Special Payments Address a<br>values before saving this page.<br>Select an address previously entered in this app                                                            | s Address on this page, Effective Da<br>It this time and enter it at a later poin<br>plication, or enter a new address.                                                                            | te of Information, Country,<br>t before you submit this ap                                         | Address Line 1, City, State,<br>lication, ensure that all field  | and ZIP Code are required fi<br>ds are blank or returned to th            |
|                    | "Special Payments" Address<br>Note: If you choose to enter a Special Payments<br>wish to not enter a Special Payments Address a<br>values before saving this page.<br>Select an address previously entered in this app<br>7500 SECURITY BLVD, 21244 - 1849, (111)                 | s Address on this page, Effective Da<br>It this time and enter it at a later poin<br>Nication, or enter a new address.<br>222-3333, Jane.lane@centralsouthh                                        | ite of Information, Country,<br>t before you submit this ap<br>ospital.com                         | Address Line 1, City, State,<br>lication, ensure that all fiel   | and ZIP Code are required fi<br>ds are blank or returned to the           |
|                    | "Special Payments" Address<br>Note: If you choose to enter a Special Payments<br>wish to not enter a Special Payments Address a<br>values before saving this page.<br>Select an address previously entered in this app<br>7500 SECURITY BLVD, 21244 - 1849, (111)<br>Country      | s Address on this page, Effective Da<br>It this time and enter it at a later poin<br>plication, or enter a new address.<br>222-3333, jane.lane@centralsouthh                                       | ite of Information, Country,<br>t before you submit this ap<br>ospital.com                         | Address Line 1, Cily, State,<br>ilication, ensure that all fiel  | and ZIP Code are required fi<br>ds are blank or returned to the           |
|                    | "Special Payments" Address Note: If you choose to enter a Special Payments wish to not enter a Special Payments values before saving this page. Select an address previously entered in this app 7500 SECURITY BLVD, 21244 - 1849, (111) 2 Country Select                         | s Address on this page, Effective Da<br>It this time and enter it at a later poin<br>plication, or enter a new address.<br>222-3333, jane.lane@centralsouthh                                       | ite of Information, Country,<br>t before you submit this ap<br>ospital.com                         | Address Line 1, Cily, State,<br>ilcation, ensure that all fiel   | and ZIP Code are required fi<br>ds are blank or returned to the           |
|                    | "Special Payments" Address Note: If you choose to enter a Special Payments wish to not enter a Special Payments Address a values before saving this page. Select an address previously entered in this app 7500 SECURITY BLVD. 21244 - 1849, (111); Country Select Address Line 1 | s Address on this page, Effective Da<br>It this time and enter it at a later poin<br>blication, or enter a new address.<br>222-3333, jane.lane@centralsouthh                                       | te of Information, Country,<br>t before you submit this ap<br>ospital.com<br>Address Line 2        | Address Line 1, City, State,<br>ilication, ensure that all fiel  | and ZIP Code are required fi<br>ds are blank or returned to th            |
|                    | "Special Payments" Address Note: If you choose to enter a Special Payments wish to not enter a Special Payments values before saving this page. Select an address previously entered in this app 7500 SECURITY BLVD, 21244 - 1849, (111) 7 Country Select Address Line 1 City     | s Address on this page, Effective Da<br>It this time and enter it at a later poin<br>plication, or enter a new address.<br>222-3333, jane.lane@centralsouthh<br>Apply<br>State/Territory           | te of Information, Country,<br>t before you submit this ap<br>ospital.com<br>Address Line 2        | Address Line 1, City, State,<br>ilication, ensure that all field | and ZIP Code are required fi<br>ds are blank or returned to th            |
| ve when you finish | "Special Payments" Address Note: If you choose to enter a Special Payments wish to not enter a Special Payments values before saving this page. Select an address previously entered in this app 7500 SECURITY BLVD, 21244 - 1849, (111) 7 Country Select Address Line 1 City     | s Address on this page, Effective Da<br>It this time and enter it at a later poin<br>plication, or enter a new address.<br>222-3333, jane.lane@centralsouthh<br>Apply<br>State/Territory<br>Select | te of Information, Country,<br>t before you submit this ap<br>ospital.com<br>Address Line 2<br>ZIP | Address Line 1, City, State,<br>ilication, ensure that all field | and ZIP Code are required f<br>ds are blank or returned to th<br>ZIP Ext. |

Home > My Associates > My Enrollments > Enrollment Summary > <u>MDPP Location & "Special Payments" Address</u>

| Enrollment Summary                            |   |                                                                   |                                                              |                                                           |                       |                                       |               |                         |
|-----------------------------------------------|---|-------------------------------------------------------------------|--------------------------------------------------------------|-----------------------------------------------------------|-----------------------|---------------------------------------|---------------|-------------------------|
| Organization Information                      | * | MDDDLeastion                                                      | 2 "Crossial Day                                              | manta" Address                                            | Cummen                |                                       |               | -                       |
| Supplier Type                                 | 4 | MDPP Location                                                     | a Special Pay                                                | ments Address                                             | s - Summar            | У                                     |               |                         |
| Recognition Status                            | * | Information<br>MDPP Location & "Specia                            | al Payments" Address Informati                               | ion was successfully added for (                          | Central South Hospita | I at 7500 SECURITY BLVD.              |               |                         |
| Correspondence Address                        | 4 |                                                                   |                                                              |                                                           |                       |                                       |               |                         |
| MDPP Location & "Special<br>Payments" Address |   | This topic requests information<br>Note: The Recognition Status I | about the MDPP Location and<br>opic must be completed before | "Special Payments" Address of<br>adding an MDPP Location. | the applicant's admir | istrative location(s) and community s | etting(s).    |                         |
| Final Adverse Legal Actions                   |   | Course of the                                                     |                                                              |                                                           |                       |                                       |               |                         |
| MDPP Coach Information                        |   | + Learn More                                                      |                                                              |                                                           |                       |                                       |               |                         |
| Organization Control                          |   | Add                                                               |                                                              |                                                           |                       |                                       |               |                         |
| Individual Control                            |   | MDPP Location & "S                                                | pecial Payments" Ac                                          | dress Information                                         |                       |                                       |               |                         |
| Patient Records Storage Location              |   | + Filter                                                          |                                                              |                                                           |                       |                                       |               |                         |
| Billing Agency                                |   | Records per page: 10 🔻                                            |                                                              |                                                           |                       |                                       |               | Once added, the summary |
| Contact Person                                |   |                                                                   |                                                              |                                                           |                       |                                       |               | will appear here        |
| Electronic Funds Transfer                     |   | Administrative Location                                           | Central South Hospital                                       | 7500 SECURITY BLVD                                        | BALTIMORE             | CDC Organizational Code ≑<br>123456   | Action        |                         |
| Required and/or Supporting<br>Documentation   |   | Displaying 1 to 1 of 1 entries                                    |                                                              |                                                           |                       | P                                     | revious 1 Nex | xt.                     |

### **PECOS MDPP Enrollment Application**

Final Adverse Legal Actions

Home > My Associates > My Enrollments > Enrollment Summary > Final Adverse Legal Action

| Home > My Associates > My Er                  | ollments > Enrollment Summary > Final Adverse Legal Action Central South Hospital   IN-PERSON                                                                                                    |
|-----------------------------------------------|----------------------------------------------------------------------------------------------------|
| Enrollment Summary                            |                                                                                                    |
| Organization Information                      | Final Adverse Legal Action - Summary                                                                                                    |
| Supplier Type                                 | (*) indicates required field:                                                                                                    |
| Recognition Status                            | This topic requests information about final adverse legal actions imposed against the applicant.                                                                                                    |
| Correspondence Address                        | + Learn More                                                                                                    |
| MDPP Location & "Special<br>Payments" Address | Final Adverse Legal Actions that must be reported                                                                                                    |
| Final Adverse Legal Actions                   | This section captures information regarding final adverse legal actions, such as convictions, exclusions, license revocations and license suspensions. All applicable final adverse legal actions must be reported, regardless of whether any records were expunged or any appeals are pending.                                                                                                    |
| MDPP Coach Information                        | NOTE: Providers/Suppliers are no longer required to report 'CMS-Imposed Medicare Revocations' and 'Medicare Payment Suspension'. Previously reported 'CMS-Imposed Medicare Revocations' and 'Medicare Revocations' and 'Medicare Payment Suspension' information, will not be displayed to Providers/Suppliers in PECOS PI.                                                                                                    |
| Organization Control                          | A. CONVICTIONS (AS DEFINED IN 42 C.F.R. SECTION 1001.2) WITHIN THE PRECEDING 10 YEARS<br>1. Any federal or state felony conviction(s).                                                                                                    |
| Individual Control                            | <ol> <li>Any misdemeanor conviction, under federal or state law, related to: (a) the delivery of an item or service under Medicare or a state health care program, or (b) the abuse or neglect of a patient in connection with the delivery of a health care item or service.</li> <li>Any misdemeanor conviction, under federal or state law, related to the theft fraud embezzlement, breach of fiduciary duty or other financial misconduct in</li> </ol> |
| Patient Records Storage Location              | <ul> <li>connection with the delivery of a health care item or service.</li> <li>Any misdemeanor conviction, under federal or state law, related to the interference with or obstruction of any investigation into any criminal offence described in 42</li> </ul>                                                                                                    |
| Billing Agency                                | C.F.R. section 1001.101 or 1001.201.<br>5. Any misdemeanor conviction, under federal or state law, related to the unlawful manufacture, distribution, prescription, or dispensing of a controlled substance.                                                                                                    |
| Contact Person                                | B. EXCLUSIONS, REVOCATIONS OR SUSPENSIONS     1. Any current or past revocation or suspension of medical license.     2. Any current or past revocation or suspension of accreditation.                                                                                                    |
| Electronic Funds Transfer                     | <ol> <li>Any current or past suspension or exclusion imposed by the U.S. Department of Health and Human Service's Office of Inspector General (OIG).</li> <li>Any current or past debarment from participation in any Federal Executive Branch procurement or non-procurement program.</li> </ol>                                                                                                    |
| Required and/or Supporting                    | <ol> <li>Any other current of past Federal Sanctions.</li> <li>Any Medicaid exclusion, revocation, enrollment suspension or termination of any billing number.</li> </ol>                                                                                                    |
|                                               | * Has a final adverse legal action ever been imposed against an applicant under any current or former name or business entity?                                                                                                    |
|                                               | Ves No                                                                                                    |

#### Legal Action

- This section captures information on final adverse legal actions, such as convictions, exclusions, revocations and suspensions.
- All final adverse legal actions must be reported, regardless of whether any records were expunged or any appeals are pending.
- This information should be included for the organization (intended supplier).

Home > My Associates > My Enrollments > Enrollment Summary > Final Adverse Legal Action

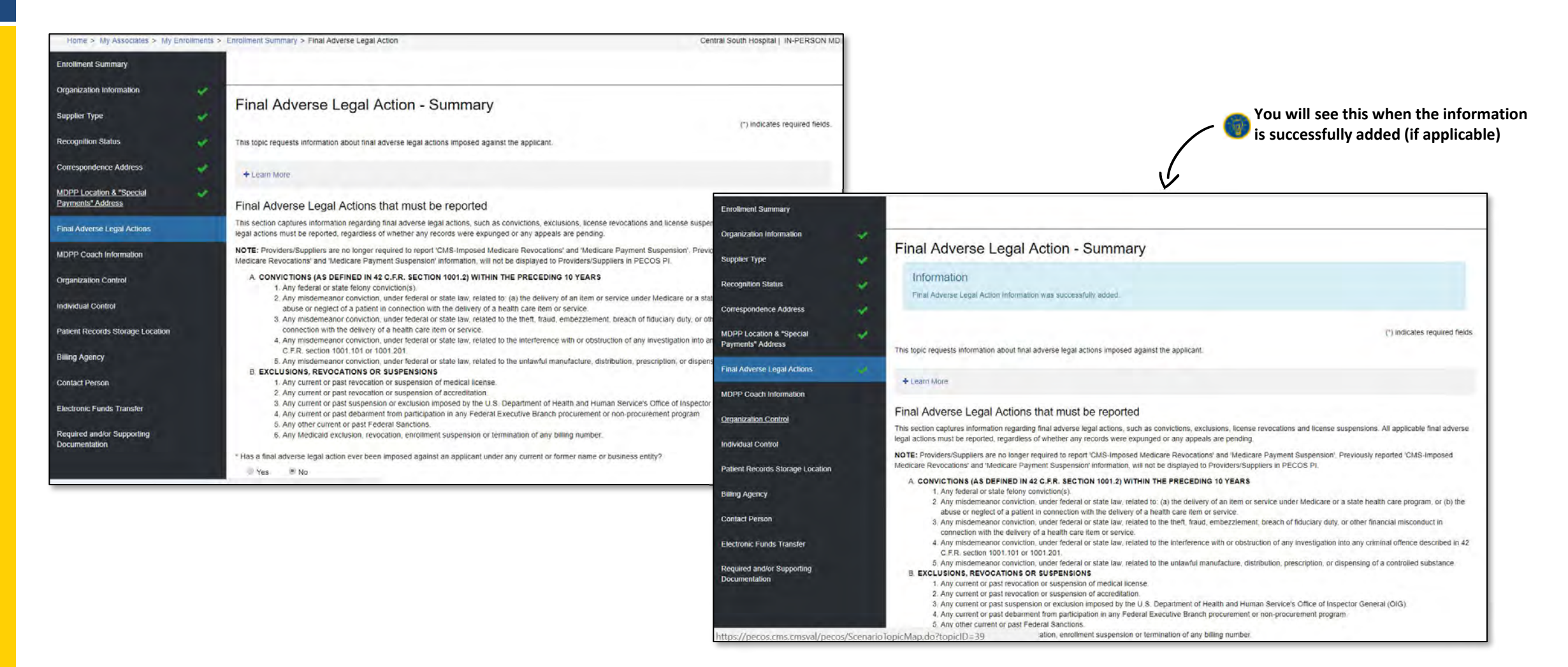

### **PECOS MDPP Enrollment Application**

**MDPP Coach Information** 

Home > My Associates > My Enrollments > Enrollment Summary > MDPP Coach Information

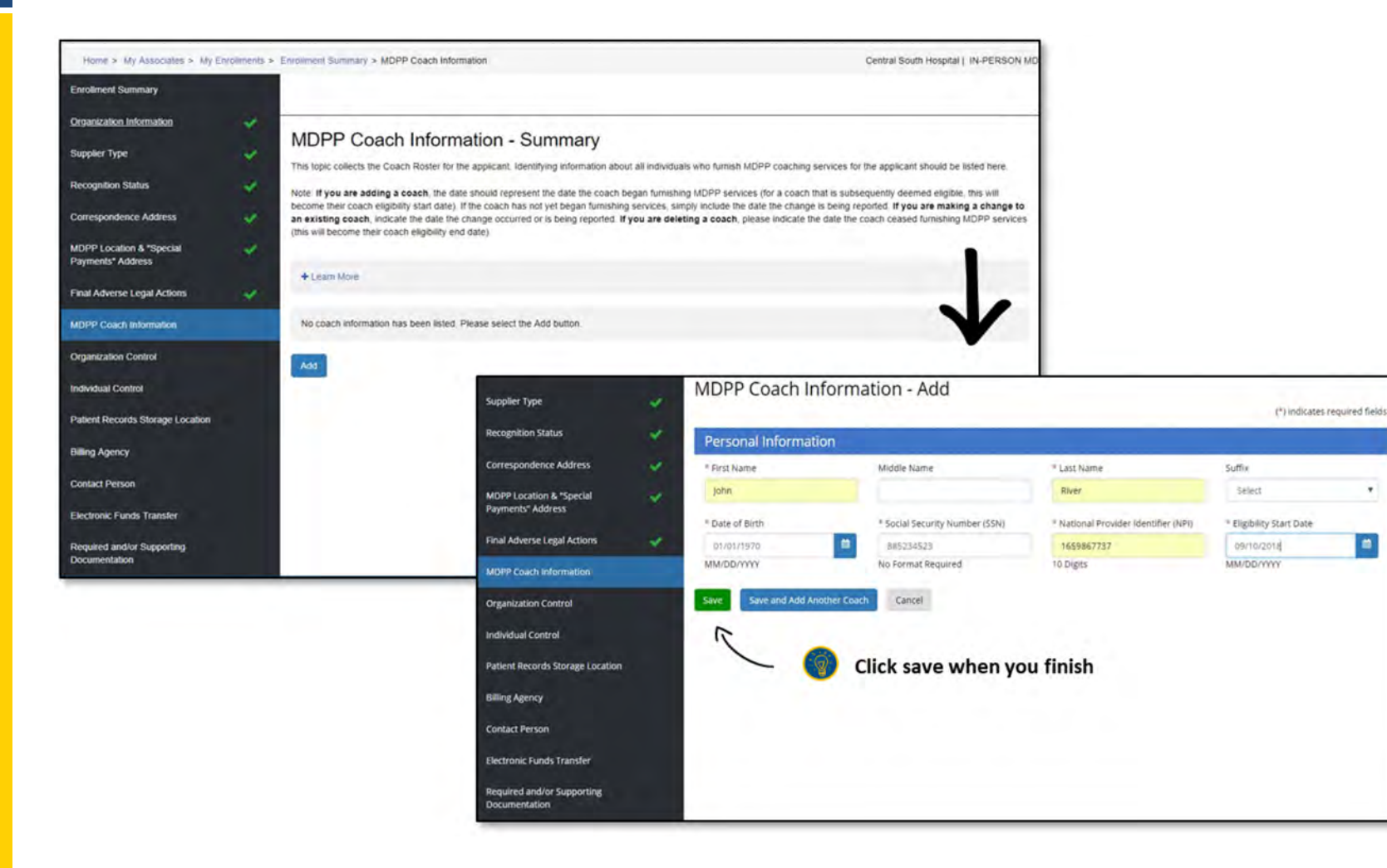

**MDPP Coaches** 

Coaches are individuals who furnish MDPP services for an MDPP supplier. They lead group sessions using topics from a CDC-approved curriculum. A coach can be an employee, contractor, or volunteer for the MDPP supplier.

MDPP coaches must be trained per the CDC Diabetes Prevention Program (DPRP) requirements as listed in the DPRP standards, but are not required to have any additional training, credentialing, or licensing by CMS.

- All MDPP coaches must obtain NPI numbers, which are unique identification numbers issued to health care providers by CMS. If a coach already has an NPI, they may use it for MDPP.
- The eligibility start date should be the day you are filling out the application.
- MDPP suppliers are required to update their Coach Roster with any changes within 30 calendar days. Once your enrollment is approved, navigate back to this page to add and remove coaches from your roster.

### **PECOS MDPP Enrollment Application**

Organizational Control/Individual Control

Home > My Associates > My Enrollments > Enrollment Summary > Organization Control

| Organization Information                      | *  | Overseitestisses                                              |                                  |                            |             |                  | Control A                | 1.1                            |
|-----------------------------------------------|----|---------------------------------------------------------------|----------------------------------|----------------------------|-------------|------------------|--------------------------|--------------------------------|
| Supplier Type                                 | *  | Organizations wi                                              | th Ownersr                       | lip interest ar            | nd/or Ma    | anaging          | Control - A              | (*) indicates required fields. |
| Recognition Status                            | *  | Organization Inform                                           | ation                            |                            |             |                  |                          |                                |
| Correspondence Address                        | *  | * Legal Business Name                                         |                                  |                            |             | * Tax Identif    | fication Information (Ti | IN)                            |
| MDPP Location & "Special<br>Payments" Address | ×. |                                                               |                                  |                            |             | xx-xxxxxxx       |                          |                                |
| Final Adverse Legal Actions                   | 4  | "Doing Business As" Name                                      |                                  |                            |             | NPI              |                          |                                |
| MDPP Coach Information                        | 4  |                                                               |                                  |                            |             | 10 Digits        |                          |                                |
| Organization Control                          |    | Organization Addres                                           | S                                |                            |             |                  |                          |                                |
| Individual Control                            |    | Select an address previously e                                | ntered in this applicatio        | on, or enter a new address | i.          |                  |                          |                                |
| Patient Records Storage Location              |    | Select                                                        |                                  |                            |             |                  |                          | Apply                          |
|                                               |    | * Country                                                     |                                  |                            |             |                  |                          |                                |
| Billing Agency                                |    | United States                                                 | Apply                            |                            |             |                  |                          |                                |
| Contact Person                                |    | *Address Line 1                                               |                                  |                            | Address Lir | ne 2             |                          |                                |
| Electronic Funds Transfer                     |    |                                                               |                                  |                            |             |                  | 4 ACCE 45                |                                |
|                                               |    | *City                                                         |                                  | *State/Territory           |             | - 20             | * ZIP Code               | ZIP Ext.                       |
| Required and/or Supporting<br>Documentation   |    |                                                               |                                  | Select                     |             | v                | XXXXX                    | XXXX                           |
|                                               |    | Organization's Relati                                         | onship to the A                  | pplicant                   |             |                  |                          |                                |
|                                               |    | *Check all roles that are applic<br>5% or more Ownership Con- | able to this individual.<br>trol |                            | Partner     | (regardless of p | ercentage of ownersh     | ip)                            |

| — ( | Jrgar | nization | Control |  |
|-----|-------|----------|---------|--|
|     |       |          |         |  |

- CMS defines "ownership" or "investment interest" as holding
  - Stock or stock option(s),
  - Partnership share(s),
  - Limited liability company membership(s),
  - Loans, bonds, or other financial instruments that are secured with an entity's property or revenue or a portion of that property or revenue, direct or indirect, and
  - Through debt, equity or other means in a prospective MDPP supplier.
- Please be aware, not every enrolling organization will necessarily have an organization that meets this definition. In such cases, simply click "No".

Home > My Associates > My Enrollments > Enrollment Summary > Organization Control

|                                                                                                    | Organization Control                                                                                                    |
|----------------------------------------------------------------------------------------------------|----------------------------------------------------------------------------------------------------|
| ship)                                                                                                    | <ul> <li>Any organization that exercises operational or<br/>managerial control over the supplier, or<br/>conducts the day-to-day operations of the<br/>supplier, must be reported. The organization<br/>does not need to have ownership interest in<br/>the supplier in order to qualify as a managing</li> </ul>                                                                                                    |
| Intel SUSPENSIONS All applicable  Intel SUSPENSIONS  Intel SUSPENSIONS  Integration of the second of the second o | <ul> <li>Select the Organization's relationship to the applicable</li> <li>Select the Organization's relationship to the applicant.</li> <li>You will be asked to add any Final Adverse Legal Actions again—this time for the organization into any criminal offence scription. or dispensing of a controlled</li> <li>ffice of inspector General (O(G).</li> <li>sidentity? If you select No. you are</li> </ul>                                                                                                    |
|                                                                                                    | Pership)  Pership  Pership  P |

Home > My Associates > My Enrollments > Enrollment Summary > Organization Control

| Organization Information                      | 11 |                                                                                                    |                                                   |
|-----------------------------------------------|----|----------------------------------------------------------------------------------------------------|---------------------------------------------------|
| Organization mormation                        | *  | Organizations with Ownership Interest and/or Managing Control - Summary                                                                                                    |                                                   |
| Supplier Type                                 | *  | (*) indicates required fields.                                                                                                    |                                                   |
| Recognition Status                            | ×  | This topic requests information about organizations with ownership interest in and/or managing control of the applicant.                                                                                                    | Select whether the application has any            |
| Correspondence Address                        | *  | All organization that have a 5 percent or more (direct or indirect) ownership interest of, any partnership interest in (regardless of the percentage of ownership), and/or managing control of, the applicant must be reported. | Organizations having<br>ownership interest and/or |
| MDPP Location & "Special<br>Payments" Address | ~  | + Learn More                                                                                                    | Managing control to report                        |
| Final Adverse Legal Actions                   | *  | * Does the applicant have any Organizations having Ownership Interest and/or Managing Control to report?                                                                                                    |                                                   |
| MDPP Coach Information                        | ×  |                                                                                                    |                                                   |
| Organization Control                          |    | You have indicated that the applicant does not need to report an organization with ownership and/or managing control.                                                                                                    |                                                   |
| Individual Control                            |    |                                                                                                    |                                                   |
| Patient Records Storage Location              |    |                                                                                                    |                                                   |
| Billing Agency                                |    |                                                                                                    |                                                   |
| Contact Person                                |    |                                                                                                    |                                                   |
| Electronic Funds Transfer                     |    |                                                                                                    |                                                   |
| Required and/or Supporting<br>Documentation   |    |                                                                                                    |                                                   |

Home > My Associates > My Enrollments > Enrollment Summary > Individual Control

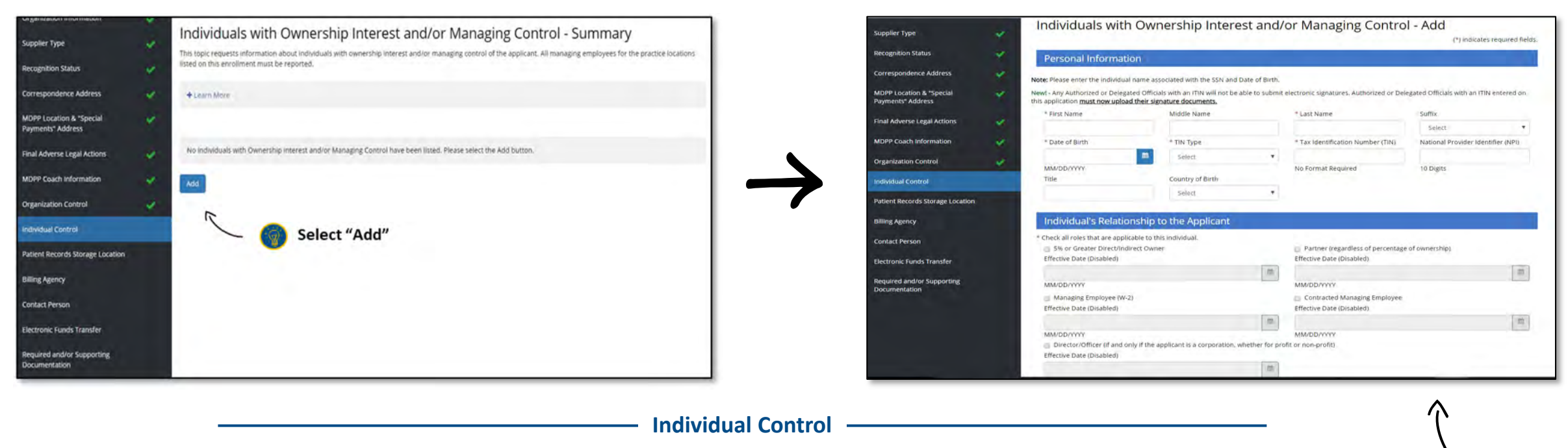

- All persons who have a 5% or greater direct or indirect ownership interest in the supplier must be reported.
- If the supplier is a corporation, all officers and directors of the supplier must be reported including:
  - All managing employees of the supplier
  - All individuals with a partnership interest in the supplier, regardless of the percentage of ownership the partner has

Check all the roles that

apply to the applicant

and effective date

- Authorized and delegated officials
- All board members

Home > My Associates > My Enrollments > Enrollment Summary > Individual Control

| the state to divide only as a sub-sub-sub-sub-sub-sub-sub-sub-sub-sub-                                                                                                    | and officials                                                                                                    |                                                                                                    | 🔰 🍼 a |
|----------------------------------------------------------------------------------------------------|----------------------------------------------------------------------------------------------------|----------------------------------------------------------------------------------------------------|-------|
| is this individual an Authorized or Dele                                                                                                    | gated Official?                                                                                                    |                                                                                                    | 0     |
| Authorized Official                                                                                                    | Delegated Official                                                                                                    | Neither an Authorized nor Delegated Official                                                                                                    |       |
| Is the Delegated Official a W-2 employ                                                                                                    | ee? (Disabled)                                                                                                    |                                                                                                    |       |
| Yes No                                                                                                    |                                                                                                    |                                                                                                    |       |
|                                                                                                    |                                                                                                    |                                                                                                    |       |
| Telephone                                                                                                    | * Effective Date                                                                                                    |                                                                                                    |       |
| (111) 222-3333                                                                                                    | 09/18/2015                                                                                                    | <b>m</b>                                                                                                    |       |
| XXXI XXX-XXXX                                                                                                    | MM/DD/YYYY                                                                                                    |                                                                                                    |       |
|                                                                                                    |                                                                                                    |                                                                                                    |       |
| Final Advorse Logal Action                                                                                                    | 10                                                                                                    |                                                                                                    |       |
| Final Auverse Legal Action                                                                                                    | 15                                                                                                    |                                                                                                    |       |
|                                                                                                    |                                                                                                    |                                                                                                    |       |
|                                                                                                    |                                                                                                    |                                                                                                    |       |
| - Learn More About Einal Adverse Les                                                                                                    | al Actions That Must Be Reported                                                                                                    |                                                                                                    |       |
| - Learn More About Final Adverse Leg                                                                                                    | al Actions That Must Be Reported                                                                                                    |                                                                                                    |       |
| Learn More About Final Adverse Leg This section captures information rega applicable final adverse legal actions n                                                                                                    | al Actions That Must Be Reported<br>Irding final adverse legal actions, suc                                                                                                    | ch as convictions. exclusions, license revocations and license suspensions. All                                                                                                    |       |
| - Learn More About Final Adverse Leg<br>This section captures information rega<br>applicable final adverse legal actions n                                                                                                    | al Actions That Must Be Reported<br>Irding final adverse legal actions, suc<br>nust be reported, regardless of whet                                                                                                    | ch as convictions. exclusions, license revocations and license suspensions. All<br>ther any records were expunged or any appeals are pending.                                                                                                    |       |
| Learn More About Final Adverse Leg<br>This section captures information rega<br>applicable final adverse legal actions in<br>NOTE: Providers/Suppliers are no long<br>'(MSJmposed Medicare Revocations')                                                                                                    | al Actions That Must Be Reported<br>irding final adverse legal actions, suc<br>nust be reported, regardless of whet<br>er required to report 'CMS-imposed<br>and 'Medicare Payment Suspension'                                                                                                    | ch as convictions. exclusions, license revocations and license suspensions. All<br>ther any records were expunged or any appeals are pending.<br>Medicare Revocations' and 'Medicare Payment Suspension'. Previously reported<br>information will not be displayed to Providers/Suppliers in PECOS PI                                                                                                    |       |
| Learn More About Final Adverse Leg<br>This section captures information rega<br>applicable final adverse legal actions n<br>NOTE: Providers/Suppliers are no long<br>'CMS-Imposed Medicare Revocations'                                                                                                    | al Actions That Must Be Reported<br>irding final adverse legal actions, suc<br>nust be reported, regardless of whet<br>er required to report 'CMS-Imposed<br>and 'Medicare Payment Suspension'                                                                                                    | ch as convictions. exclusions, license revocations and license suspensions. All<br>ther any records were expunged or any appeals are pending.<br>Medicare Revocations' and 'Medicare Payment Suspension'. Previously reported<br>'information, will not be displayed to Providers/Suppliers in PECOS PI.                                                                                                    |       |
| Learn More About Final Adverse Leg<br>This section captures information rega<br>applicable final adverse legal actions in<br>NOTE: Providers/Suppliers are no long<br>'CMS-Imposed Medicare Revocations'<br>A. CONVICTIONS (AS DEFINED IN 4<br>1. Any federal or state fellow                                                                                                    | al Actions That Must Be Reported<br>irding final adverse legal actions, suc<br>nust be reported, regardless of whet<br>er required to report 'CMS-Imposed<br>and 'Medicare Payment Suspension'<br>k2 C.F.R. SECTION 1001.2) WITHIN TH<br>w conviction(s)                                                                                                    | ch as convictions. exclusions, license revocations and license suspensions. All<br>ther any records were expunged or any appeals are pending.<br>Medicare Revocations' and 'Medicare Payment Suspension'. Previously reported<br>'information, will not be displayed to Providers/Suppliers in PECOS PI.<br><b>HE PRECEDING 10 YEARS</b>                                                                                                    |       |
| Learn More About Final Adverse Leg<br>This section captures information rega<br>applicable final adverse legal actions in<br>NOTE: Providers/Suppliers are no long<br>'CMS-Imposed Medicare Revocations'<br>A. CONVICTIONS (AS DEFINED IN A<br>1. Any federal or state felor<br>2. Any misdemeanor convid                                                                                                    | al Actions That Must Be Reported<br>irding final adverse legal actions, suc<br>nust be reported, regardless of whet<br>er required to report 'CMS-Imposed<br>and 'Medicare Payment Suspension'<br>Iz C.F.R. SECTION 1001.2) WITHIN TH<br>ny conviction(s).<br>tion, under federal or state law, rela                                                                                                    | ch as convictions. exclusions, license revocations and license suspensions. All<br>ther any records were expunged or any appeals are pending.<br>Medicare Revocations' and 'Medicare Payment Suspension'. Previously reported<br>'information, will not be displayed to Providers/Suppliers in PECOS PI.<br><b>HE PRECEDING 10 YEARS</b><br>Ited to: (a) the delivery of an item or service under Medicare or a state health care                                                                                                    |       |
| Learn More About Final Adverse Leg<br>This section captures information regg<br>applicable final adverse legal actions in<br>NOTE: Providers/Suppliers are no long<br>'CMS-Imposed Medicare Revocations'<br>A. CONVICTIONS (AS DEFINED IN 4<br>1. Any federal or state felor<br>2. Any misdemeanor conviu<br>program, or (b) the abus                                                                                                    | al Actions That Must Be Reported<br>irding final adverse legal actions, suc<br>nust be reported, regardless of whet<br>er required to report 'CMS-Imposed<br>and 'Medicare Payment Suspension'<br>k2 C.F.R. SECTION 1001.2) WITHIN TH<br>ny conviction(s).<br>tion, under federal or state law, rela<br>e or neglect of a patient in connectio                                                                                                    | ch as convictions. exclusions, license revocations and license suspensions. All<br>ther any records were expunged or any appeals are pending.<br>Medicare Revocations' and 'Medicare Payment Suspension'. Previously reported<br>'information, will not be displayed to Providers/Suppliers in PECOS PI.<br><b>HE PRECEDING 10 YEARS</b><br>ated to: (a) the delivery of an item or service under Medicare or a state health care<br>on with the delivery of a health care item or service.                                                                                                    |       |
| – Learn More About Final Adverse Leg<br>This section captures information regg<br>applicable final adverse legal actions in<br>NOTE: Providers/Suppliers are no long<br>'CMS-Imposed Medicare Revocations'<br>A. CONVICTIONS (AS DEFINED IN 4<br>1. Any frideral or state felor<br>2. Any misdemeanor conviv<br>program, or (b) the abus<br>3. Any misdemeanor conviv                                                                                                    | al Actions That Must Be Reported<br>irding final adverse legal actions, suc<br>nust be reported, regardless of whet<br>er required to report 'CMS-Imposed<br>and 'Medicare Payment Suspension'<br>k2 C.F.R. SECTION 1001.2) WITHIN TH<br>ny conviction(s).<br>tion, under federal or state law, rela<br>e or neglect of a patient in connection<br>tion, under federal or state law, rela                                                                                                    | ch as convictions. exclusions, license revocations and license suspensions. All<br>ther any records were expunged or any appeals are pending.<br>Medicare Revocations' and 'Medicare Payment Suspension'. Previously reported<br>'information, will not be displayed to Providers/Suppliers in PECOS PI.<br><b>HE PRECEDING 10 YEARS</b><br>ated to: (a) the delivery of an item or service under Medicare or a state health care<br>on with the delivery of a health care item or service.<br>ted to the theft, fraud, embezzlement, breach of fiduciary duty, or other financial                                                                                                    |       |
| Learn More About Final Adverse Leg<br>This section captures information reg-<br>applicable final adverse legal actions in<br>NOTE: Providers/Suppliers are no long<br>'CMS-Imposed Medicare Revocations'<br>A. CONVICTIONS (AS DEFINED IN 4<br>1. Any federal or state felor<br>2. Any misdemeanor convit<br>program, or (b) the abus<br>3. Any misdemeanor convit<br>misconduct in connectio<br>4. Any misdemeanor convit                                                                                                    | al Actions That Must Be Reported<br>irding final adverse legal actions, suc<br>nust be reported, regardless of whet<br>er required to report 'CMS-Imposed<br>and 'Medicare Payment Suspension'<br><b>Iz C.F.R. SECTION 1001.2) WITHIN TH</b><br>hy conviction(s).<br>tion, under federal or state law, rela<br>e or neglect of a patient in connection<br>tion, under federal or state law, rela<br>with the delivery of a health care it<br>tion under federal or state law, rela                                                                                                    | ch as convictions, exclusions, license revocations and license suspensions. All<br>ther any records were expunged or any appeals are pending.<br>Medicare Revocations' and 'Medicare Payment Suspension'. Previously reported<br>'information, will not be displayed to Providers/Suppliers in PECOS PI.<br><b>HE PRECEDING 10 YEARS</b><br>ated to: (a) the delivery of an item or service under Medicare or a state health care<br>on with the delivery of a health care item or service.<br>Ited to the theft, fraud, embezziement, breach of fiduciary duty, or other financial<br>item or service.                                                                                                    |       |
| <ul> <li>Learn More About Final Adverse Leg<br/>This section captures information reg-<br/>applicable final adverse legal actions in<br/>NOTE: Providers/Suppliers are no long<br/>'CMS-Imposed Medicare Revocations'</li> <li>A CONVICTIONS (AS DEFINED IN 4<br/>1. Any federal or state felor<br/>2. Any misdemeanor convic<br/>program, or (b) the abus<br/>3. Any misdemeanor convic<br/>misconduct in connectio<br/>4. Any misdemeanor convic<br/>offence described in 420</li> </ul>                                                                                                    | al Actions That Must Be Reported<br>irding final adverse legal actions, suc<br>nust be reported, regardless of whet<br>er required to report 'CMS-Imposed<br>and 'Medicare Payment Suspension'<br><b>Iz C.F.R. SECTION 1001.2) WITHIN TH</b><br>hy conviction(s).<br>tion, under federal or state law, rela<br>e or neglect of a patient in connection<br>tion, under federal or state law, rela<br>n with the delivery of a health care it<br>tion, under federal or state law, rela<br>n with the delivery of a health care it<br>tion, under federal or state law, rela                                                                                                    | ch as convictions, exclusions, license revocations and license suspensions. All<br>ther any records were expunged or any appeals are pending.<br>Medicare Revocations' and 'Medicare Payment Suspension'. Previously reported<br>information, will not be displayed to Providers/Suppliers in PECOS PI.<br><b>4E PRECEDING 10 YEARS</b><br>ated to: (a) the delivery of an item or service under Medicare or a state health care<br>on with the delivery of a health care item or service.<br>Ited to the theft, fraud, embezziement, breach of fiduciary duty, or other financial<br>term or service.<br>Ited to the interference with or obstruction of any investigation into any criminal                                                                                                    |       |
| Learn More About Final Adverse Leg This section captures information reg- applicable final adverse legal actions in NOTE: Providers/Suppliers are no long 'CMS-Imposed Medicare Revocations' A. CONVICTIONS (AS DEFINED IN 4 1. Any federal or state felor 2. Any misdemeanor convid program, or (b) the abus 3. Any misdemeanor convid offence described in 42 c 5. Any misdemeanor convid                                                                                                    | al Actions That Must Be Reported<br>irding final adverse legal actions, suc<br>nust be reported, regardless of whet<br>er required to report 'CMS-imposed<br>and 'Medicare Payment Suspension'<br><b>12 C.F.R. SECTION 1001.2) WITHIN TH</b><br>hy conviction(s).<br>tion, under federal or state law, rela<br>con reglect of a patient in connection<br>tion, under federal or state law, rela<br>n with the delivery of a health care it<br>tion, under federal or state law, rela<br>n with the delivery of a state law, rela<br>n with the delivery of a state law, rela<br>n with the delivery of a state law, rela                                                                                                    | ch as convictions, exclusions, license revocations and license suspensions. All<br>ther any records were expunged or any appeals are pending.<br>Medicare Revocations' and 'Medicare Payment Suspension'. Previously reported<br>information, will not be displayed to Providers/Suppliers in PECOS PI.<br><b>HE PRECEDING 10 YEARS</b><br>ated to: (a) the delivery of an item or service under Medicare or a state health care<br>on with the delivery of a health care item or service.<br>Ited to the theft, fraud, embezzlement, breach of fiduciary duty, or other financial<br>tem or service.<br>Ited to the interference with or obstruction of any investigation into any criminal<br>ated to the unlawful manufacture, distribution, prescription, or dispensing of a                                                                                                    |       |
| <ul> <li>Learn More About Final Adverse Leg<br/>This section captures information rega<br/>applicable final adverse legal actions in<br/>NOTE: Providers/Suppliers are no long<br/>'CMS-imposed Medicare Revocations'</li> <li>A CONVICTIONS (AS DEFINED IN 4<br/>1. Any federal or state felor<br/>2. Any misdemeanor convid<br/>program, or (b) the abus<br/>3. Any misdemeanor convid<br/>misconduct in connectio<br/>4. Any misdemeanor convid<br/>offence described in 42 C<br/>5. Any misdemeanor convid<br/>controlled substance.</li> </ul>                                                                                                    | al Actions That Must Be Reported<br>irding final adverse legal actions, suc<br>nust be reported, regardless of whet<br>er required to report 'CMS-imposed<br>and 'Medicare Payment Suspension'<br><b>12 C.F.R. SECTION 1001.2) WITHIN TH</b><br>hy conviction(s).<br>tion, under federal or state law, rela<br>e or neglect of a patient in connection<br>tion, under federal or state law, rela<br>n with the delivery of a health care it<br>tion, under federal or state law, rela<br>.F.R. section 1001.101 or 1001.201.<br>tion, under federal or state law, rela                                                                                                    | ch as convictions, exclusions, license revocations and license suspensions. All<br>ther any records were expunged or any appeals are pending.<br>Medicare Revocations' and 'Medicare Payment Suspension'. Previously reported<br>information, will not be displayed to Providers/Suppliers in PECOS PI.<br><b>HE PRECEDING 10 YEARS</b><br>ated to: (a) the delivery of an item or service under Medicare or a state health care<br>on with the delivery of a health care item or service.<br>Ited to the theft, fraud, embezzlement, breach of fiduciary duty, or other financial<br>tem or service.<br>Ited to the interference with or obstruction of any investigation into any criminal<br>ated to the unlawful manufacture, distribution, prescription, or dispensing of a                                                                                                    |       |
| <ul> <li>Learn More About Final Adverse Leg<br/>This section captures information rega<br/>applicable final adverse legal actions in<br/>NOTE: Providers/Suppliers are no long<br/>'CMS-imposed Medicare Revocations'</li> <li>A CONVICTIONS (AS DEFINED IN 4<br/>1. Any federal or state felor<br/>2. Any misdemeanor convic<br/>program, or (b) the abus<br/>3. Any misdemeanor convic<br/>misconduct in connectio<br/>4. Any misdemeanor convic<br/>offence described in 42 of<br/>5. Any misdemeanor convic<br/>controlled substance.</li> <li>B. EXCLUSIONS, REVOCATIONS OF</li> </ul>                                                                                                    | al Actions That Must Be Reported<br>irding final adverse legal actions, suc<br>nust be reported, regardless of whet<br>er required to report (CMS-imposed<br>and 'Medicare Payment Suspension'<br><b>12 C.F.R. SECTION 1001.2) WITHIN TH</b><br>hy conviction(s).<br>tion, under federal or state law, rela<br>con reglect of a patient in connection<br>tion, under federal or state law, rela<br>n with the delivery of a health care it<br>tion, under federal or state law, rela<br>.F.R. section 1001.101 or 1001.201.<br>tion, under federal or state law, rela<br>.F.R. section 1001.101 or 1001.201.<br>tion, under federal or state law, rela<br><b>SUSPENSIONS</b>                                                                                                    | ch as convictions, exclusions, license revocations and license suspensions. All<br>ther any records were expunged or any appeals are pending.<br>Medicare Revocations' and 'Medicare Payment Suspension'. Previously reported<br>'information, will not be displayed to Providers/Suppliers in PECOS PI.<br><b>HE PRECEDING 10 YEARS</b><br>ated to: (a) the delivery of an item or service under Medicare or a state health care<br>on with the delivery of a health care item or service.<br>Ited to the theft, fraud, embezzlement, breach of fiduciary duty, or other financial<br>tem or service.<br>Ited to the interference with or obstruction of any investigation into any criminal<br>ated to the unlawful manufacture, distribution, prescription, or dispensing of a                                                                                                    |       |
| <ul> <li>Learn More About Final Adverse Leg<br/>This section captures information rega<br/>applicable final adverse legal actions in<br/>NOTE: Providers/Suppliers are no long<br/>'CMS-Imposed Medicare Revocations'<br/>A. CONVICTIONS (AS DEFINED IN 4<br/>1. Any federal or state felor<br/>2. Any misdemeanor convid<br/>program, or (b) the abus<br/>3. Any misdemeanor convid<br/>offence described in 42 C<br/>5. Any misdemeanor convid<br/>controlled substance.</li> <li>B. EXCLUSIONS, REVOCATIONS OF<br/>1. Any current or past revo<br/>2. Any current or past revo<br/>2. Any current or past revo</li> </ul>                                                                                                    | al Actions That Must Be Reported<br>irding final adverse legal actions, suc<br>nust be reported, regardless of whet<br>er required to report (CMS-imposed<br>and 'Medicare Payment Suspension'<br>Iz C.F.R. SECTION 1001.2) WITHIN TH<br>ty conviction(s).<br>tition, under federal or state law, rela<br>on meglet of a patient in connection<br>tition, under federal or state law, rela<br>n with the delivery of a health care it<br>tition, under federal or state law, rela<br>.F.R. section 1001.101 or 1001.201.<br>tition, under federal or state law, rela<br>.F.R. section 1001.101 or 1001.201.<br>SUSPENSIONS<br>action or suspension of medical licer                                                                                                    | ch as convictions, exclusions, license revocations and license suspensions. All<br>ther any records were expunged or any appeals are pending.<br>Medicare Revocations' and 'Medicare Payment Suspension'. Previously reported<br>'information, will not be displayed to Providers/Suppliers in PECOS PI.<br><b>HE PRECEDING 10 YEARS</b><br>need to: (a) the delivery of an item or service under Medicare or a state health care<br>on with the delivery of a health care item or service.<br>Inted to the theft, fraud, embezzlement, breach of fiduciary duty, or other financial<br>tem or service.<br>Ited to the interference with or obstruction of any investigation into any criminal<br>ated to the unlawful manufacture, distribution, prescription, or dispensing of a<br>nse.                                                                                                    |       |
| <ul> <li>Learn More About Final Adverse Leg<br/>This section captures information rega<br/>applicable final adverse legal actions in<br/>NOTE: Providers/Suppliers are no long<br/>'CMS-Imposed Medicare Revocations'<br/>A. CONVICTIONS (AS DEFINED IN 4<br/>1. Any federal or state felor<br/>2. Any misdemeanor convit<br/>program, or (b) the abus<br/>3. Any misdemeanor convit<br/>offence described in 42 C<br/>5. Any misdemeanor convit<br/>controlled substance.</li> <li>B. EXCLUSIONS, REVOCATIONS OF<br/>1. Any current or past revo<br/>2. Any current or past revo<br/>3. Any current or past revo<br/>3. Any current or past revo<br/>3. Any current or past revo<br/>3. Any current or past revo<br/>3. Any current or past revo<br/>3. Any current or past revo</li> </ul> | al Actions That Must Be Reported<br>irding final adverse legal actions, suc<br>ust be reported, regardless of whet<br>er required to report 'CMS-Imposed<br>and 'Medicare Payment Suspension'<br>12 C.F.R. SECTION 1001.2) WITHIN TH-<br>by conviction(s).<br>ittion, under federal or state law, rela<br>e or neglect of a patient in connection<br>titon, under federal or state law, rela<br>e or neglect of a patient in connection<br>titon, under federal or state law, rela<br>e or neglect of a patient in connection<br>titon, under federal or state law, rela<br>conder federal or state law, rela<br>.F.R. section 1001.101 or 1001.201.<br>titon, under federal or state law, rela<br><b>SUSPENSIONS</b><br>tation or suspension of medical licer-<br>tation or suspension of accreditation | ch as convictions, exclusions, license revocations and license suspensions. All<br>ther any records were expunged or any appeals are pending.<br>Medicare Revocations' and 'Medicare Payment Suspension', Previously reported<br>'information, will not be displayed to Providers/Suppliers in PECOS PI.<br><b>HE PRECEDING 10 YEARS</b><br>whet to: (a) the delivery of an item or service under Medicare or a state health care<br>on with the delivery of a health care item or service.<br>Inted to the delivery of a health care item or service.<br>Inted to the theft, fraud, embezzlement, breach of fiduciary duty, or other financial<br>tem or service.<br>Inted to the interference with or obstruction of any investigation into any criminal<br>atted to the unlawful manufacture, distribution, prescription, or dispensing of a<br>nse.<br>N.<br>U.S. Denartment of Health and Human Service's Office of Inspector General (QIG) |       |

Select whether this individual is an Authorized or Delegated Official or neither

#### **Individual Control**

- The **authorized official** (required), or delegated official (if applicable) has the authority to make any changes/or updates to the enrollment application.
- The authorized official can do the following:
  - Legally enroll the organization in the Medicare program
  - Commit the organization to fully abide by the statutes, regulations, and program instructions of the Medicare program.
- A **delegated official** is not required, but can be appointed by an authorized official. This individual cannot delegate their authority to another individual.

Home > My Associates > My Enrollments > Enrollment Summary > Individual Control

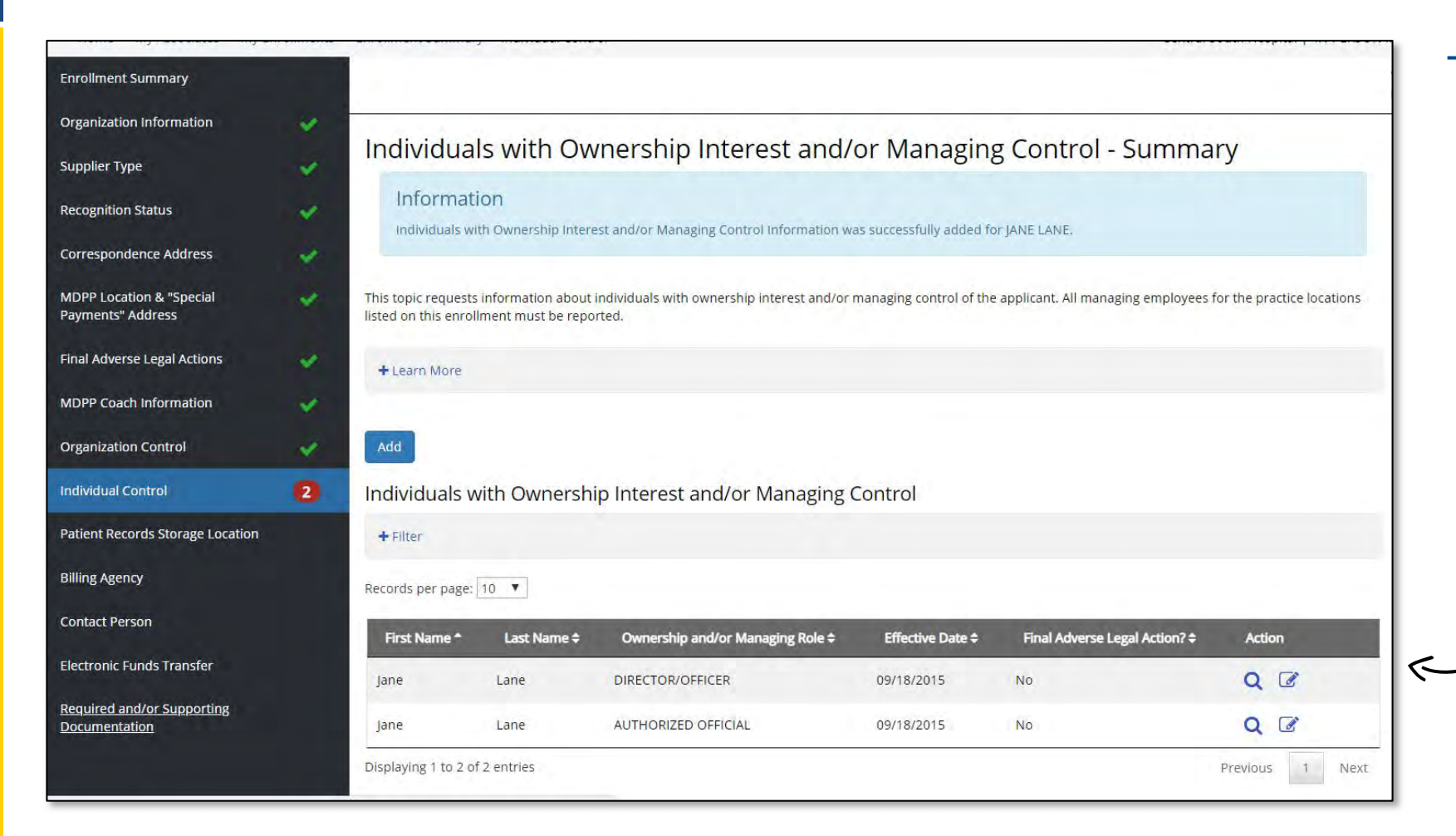

#### **Individual Control**

- Individuals with more than 5% ownership of the organization must submit fingerprints.
- Please be aware, not every organization will necessarily have an individual that meets this definition. For example, non-profit organizations generally do not have owners, and instead list their board of trustees or other governing body.

 You will have a chance to review this information on the Individuals with Ownership
 Interest and/or Managing Control Summary Page

### **PECOS MDPP Enrollment Application**

Patient Records Storage Location, Billing Agency, Contact Person, Electronic Funds Transfer

Home > My Associates > My Enrollments > Enrollment Summary > Patient Records Storage Location

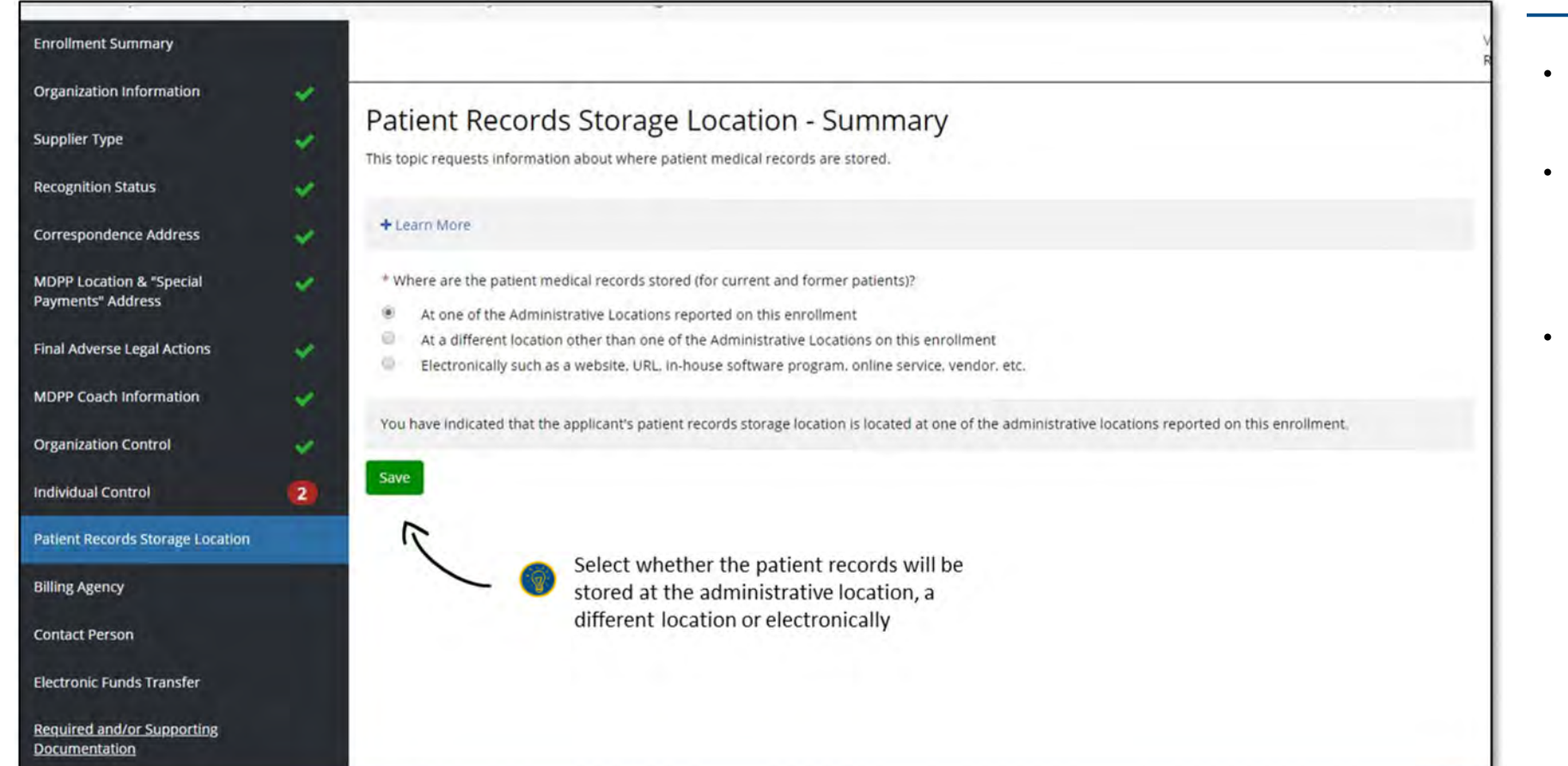

#### Patient Records Storage Location

- This section asks about where patient medical records will be stored.
- You can use your existing records storage system as long as it complies with documentation and record keeping requirements.
- All beneficiary medical records must be kept in compliance with HIPAA and CMS standards.

Home > My Associates > My Enrollments > Enrollment Summary > Billing Agency

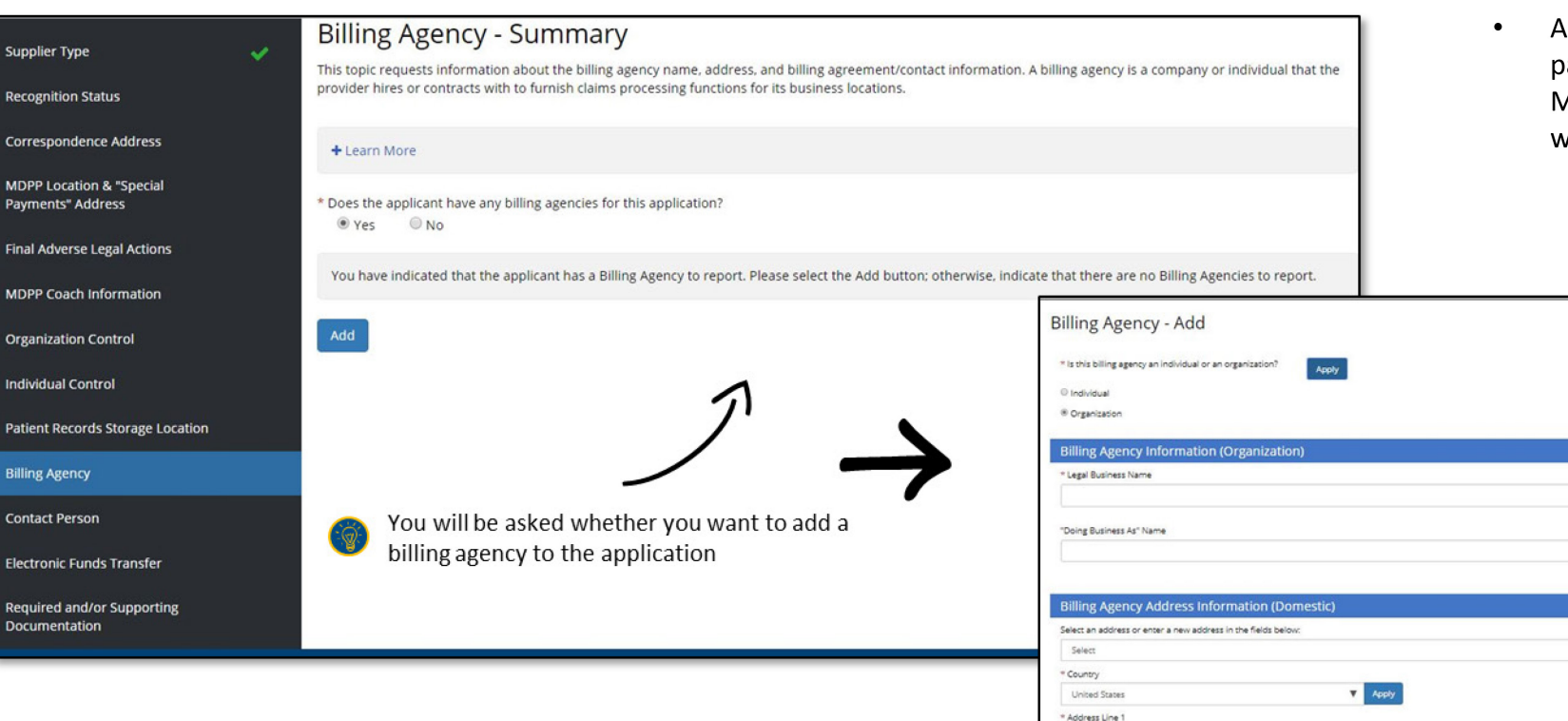

#### **Billing Agency**

 An organization is permitted to partner with third party billing agents to prepare claims, but the MDPP supplier is held accountable for compliance with all appropriate regulations and requirements.

|                 | Billing Agency - Add                                          |                          |                   |                |                                   | (*) indicates required field |  |  |
|-----------------|---------------------------------------------------------------|--------------------------|-------------------|----------------|-----------------------------------|------------------------------|--|--|
|                 | * Is this billing agency an individual or an or               | ganization? Apply        |                   |                |                                   |                              |  |  |
| 1               | © Individual                                                  |                          |                   |                |                                   |                              |  |  |
| 71              | ® Organization                                                |                          |                   |                |                                   |                              |  |  |
|                 | Billing Agency Information (Organization)                     |                          |                   |                |                                   |                              |  |  |
|                 | * Legal Business Name                                         |                          |                   |                | * Tax Identification Number (TIN) | (                            |  |  |
|                 |                                                               |                          |                   |                |                                   |                              |  |  |
| want to add a   |                                                               |                          |                   |                |                                   |                              |  |  |
| u want to add a | "Doing Business As" Name                                      | "Doing Business As" Name |                   |                |                                   |                              |  |  |
| on              |                                                               |                          |                   |                |                                   |                              |  |  |
|                 |                                                               |                          |                   |                | MM/DD/YYYY                        |                              |  |  |
|                 | Billing Agency Address Inform                                 | nation (Domestic)        |                   |                |                                   |                              |  |  |
|                 | Select an address or enter a new address in the fields below: |                          |                   |                |                                   |                              |  |  |
|                 | Select                                                        |                          |                   |                |                                   | Apply                        |  |  |
|                 | * Country                                                     |                          |                   |                |                                   |                              |  |  |
|                 | United States                                                 | Apply                    |                   |                |                                   |                              |  |  |
|                 | * Address Line 1                                              |                          |                   | Address Line 2 |                                   |                              |  |  |
|                 | L                                                             |                          |                   |                |                                   |                              |  |  |
|                 | Gity                                                          |                          | * State/Territory |                | * ZIP Code                        | +4                           |  |  |
|                 |                                                               |                          | Select            | •              |                                   |                              |  |  |
|                 | * Telephone                                                   | × Extension              | Fax               |                | E-mail Address                    | X00X                         |  |  |
|                 | No Format Required                                            |                          | No Fo             | rmat Required  |                                   |                              |  |  |
|                 | No Format Required Save Save and Add Another Billing Age      | ncy Cancel               | No Fe             | rmat Required  |                                   |                              |  |  |

Home > My Associates > My Enrollments > Enrollment Summary > Contact Person

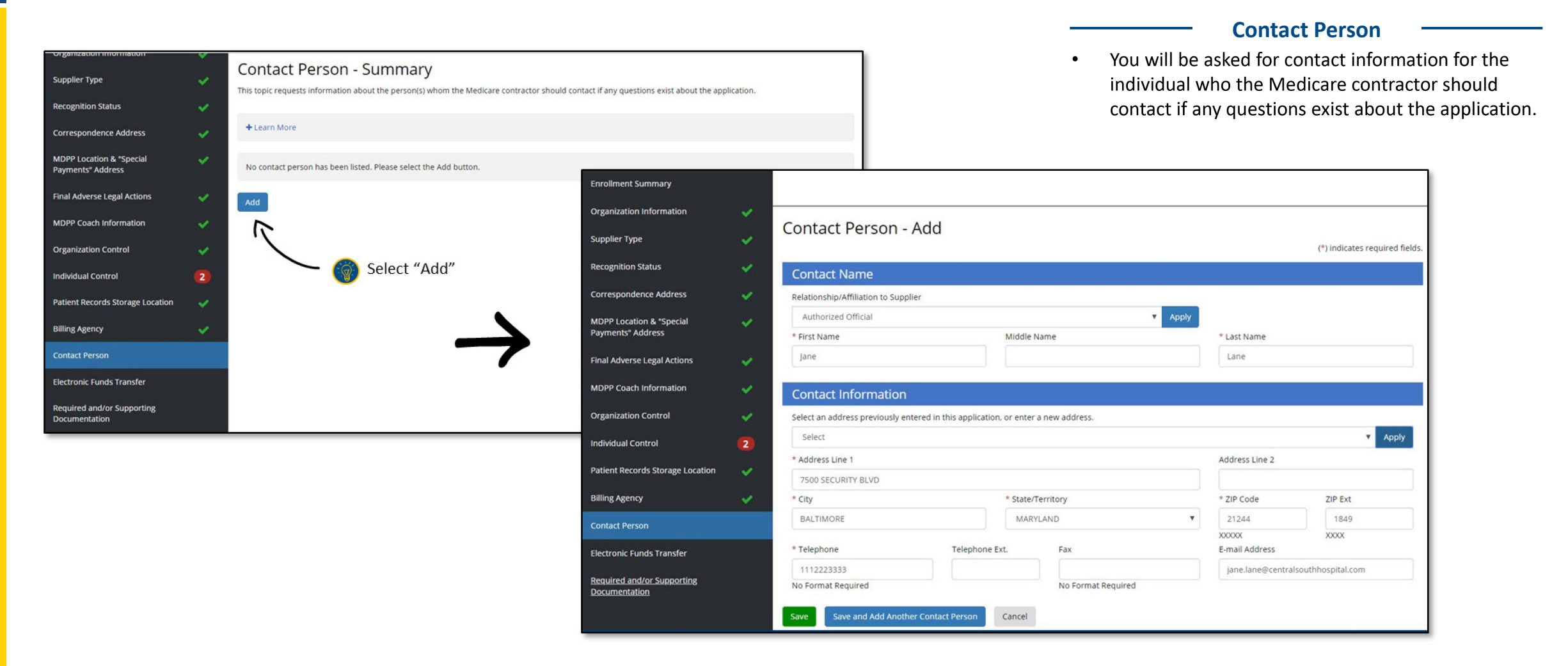

Home > My Associates > My Enrollments > Enrollment Summary > <u>Electronic Funds Transfer</u>

|                                               |             |                                                                                                    |                                               |              |                                                        | Elect                                         | ronic Fur               | nds Tra            | nsfer —                |           |
|-----------------------------------------------|-------------|----------------------------------------------------------------------------------------------------|-----------------------------------------------|--------------|--------------------------------------------------------|-----------------------------------------------|-------------------------|--------------------|------------------------|-----------|
| Home > My Associates > My En                  | rollments > | Enrollment Summary > Electronic Funds Transfer                                                                                                    | Central South Hospita                         | I IN-PER     | • You                                                  | u will be asked to p                          | provide the             | e financ           | ial institution        | and accou |
| Organization Information                      | × .         |                                                                                                    |                                               |              |                                                        |                                               | untact per              | 5011101            |                        | L Turius. |
| Supplier Type                                 | 1           | Electronic Funds Transter - Summary<br>This topic requests information about the Electronic Funds Transfer (EFT) authorization agreement. This topic is t | he electronic CMS-588 Form. Data collecte     | d in this to | opic • Th                                              | is information is fo                          | or payment              | of clair           | ns submitted.          | _         |
| Recognition Status                            | × .         | includes financial institution and account information, and information for the contact person for the electronic f                                       | unds.                                         |              |                                                        |                                               | , payment               | or clui            |                        |           |
| Correspondence Address                        | 1           | + Learn More                                                                                                    |                                               |              |                                                        |                                               |                         |                    |                        |           |
| MDPP Location & "Special<br>Payments" Address | *           | No EFT authorization information has been listed. Please select the Add button.                                                                           | Organization Information<br>Supplier Type     | * *          | Electronic Funds Tra                                   | ansfer - Add                                  |                         |                    | (*) indicates required | 1 fields  |
| Final Adverse Legal Actions                   | ~           | Add                                                                                                    | Recognition Status                            | 4            | Financial Institution Infor                            | rmation                                       |                         |                    | ( ) moreates required  | inclus.   |
| MDPP Coach Information                        | 4           |                                                                                                    | Correspondence Address                        | ~            | Please enter the information for the Fina              | ancial Institution where the account was oper | ned                     |                    |                        |           |
| Organization Control                          |             |                                                                                                    | MDPP Location & "Special<br>Payments" Address | × .          | *Name *Address Line 1: Address Line 1: Address Line 1: |                                               |                         | Address Line 2:    | -                      |           |
| Individual Control                            |             | Soloct "Add"                                                                                                    | Final Adverse Legal Actions                   |              | *City                                                  | *State/Territory                              |                         | * ZIP Code         | ZIP Ext.               |           |
|                                               | 2           | Select Add                                                                                                    |                                               |              | Baltimore                                              | MARYLAND                                      | *                       | 21244              |                        |           |
| Patient Records Storage Location              | ×           |                                                                                                    | MDPP Coach Information                        | × .          | Contact Person First Name                              | Contact Person Last Name                      | * Telephone             | 20202              | Telephone Ext          |           |
| Billing Agency                                | 4           | L                                                                                                    | Organization Control                          | ~            |                                                        |                                               | 2223334444              |                    |                        |           |
|                                               |             |                                                                                                    | Individual Control                            | 2            | * Routing Transit Number:                              | * Depositor Account Numl                      | No Format Required      | * Type of Acc      | ount                   |           |
| Contact Person                                | ×           |                                                                                                    | Patient Records Storage Location              |              | 123456789                                              | 123456789                                     |                         | Checking A         | Account                | *         |
| Electronic Funds Transfer                     |             | •                                                                                                    | Billing Agency                                | ~            | 9 Digits                                               | Maximum of 17 Digits                          |                         |                    |                        |           |
| Required and/or Supporting                    |             |                                                                                                    | Contact Person                                | ~            | Account Holder Informat                                | tion                                          |                         |                    |                        |           |
| Documentation                                 |             |                                                                                                    | Electronic Funds Transfer                     |              | Please enter the information for the Acco              | roital                                        | TIN- 76-1552526         |                    |                        |           |
|                                               |             |                                                                                                    | Paquired and/or Supporting                    |              | * National Provider Identifier (NPI)                   | spicer                                        | Medicare Identification | Number (if issued) |                        |           |
|                                               |             |                                                                                                    | Documentation                                 |              | 1477049559                                             |                                               |                         | runner (ir issues) |                        |           |
|                                               |             |                                                                                                    |                                               |              | 10 Digits                                              | this application or optor a new address       |                         |                    |                        |           |
|                                               |             |                                                                                                    |                                               |              | Select address                                         | uns application, or enter a new address.      |                         |                    | * A                    | pply      |
|                                               |             |                                                                                                    |                                               |              | * Address Line 1                                       |                                               |                         | Address Line       | 2                      |           |
|                                               |             |                                                                                                    |                                               |              | 7500 SECURITY BLVD                                     |                                               |                         |                    |                        |           |

### **PECOS MDPP Enrollment Application**

Required and/or Supporting Documentation and Application Submission

#### Home > My Associates > My Enrollments > Enrollment Summary > Required and/or Supporting Documentation

Contact Person Electronic Funds Transfer Required and/or Supporting Documentation

0

#### Step 1: Review the required and/or supporting documentation; optionally identify the delivery method for each document; and save the checklist.

Instructions for this step: Please review the Required and/or Supporting Documentation Checklist pertaining to your enrollment application. For each type of documentation, you may select the delivery method-Mail or Upload. If more than one document is submitted, you may choose either the Upload or the Mail delivery method for each document. Please note that supporting documentation might include other documentation requested by your MAC to validate information reported on your Medicare enrollment application. Please remember that you cannot change the selected delivery method for a document once your Medicare enrollment application has been submitted to your MAC.

Please review the list of Documentation Requiring Signatures. They will need to be included with your application. You have two options for handling these documents.:

- · Print the document(s) requiring a signature, provide a wet signature, and upload digital copies of the document(s) during the Submission process.
- · E-sign the document(s) requiring a signature during the Submission process.

Please select the SAVE CHECKLIST button after selecting the delivery method for each required and supporting document, and after reviewing Documentation Requiring Signatures that must be e-signed or uploaded. Use the saved checklist to track the delivery method(s) of the documentation as well as the Certification Statement(s) or Authorization Statement(s) needed for your application. To convey to your MAC additional information pertaining to a document, please use the Comments box.

Whether or not you identify the delivery method(s) in Step 1, please complete Step 2, which is required. In addition, if you select the Upload delivery method and you want to upload documents now, please complete Steps 2 and 3 to upload the documents from your computer and attach them to your Medicare enrollment application. If you select the Mail delivery method, please mail the documents to your MAC via U.S.Mail.

#### Required and/or Supporting Documentation Information

+ Expand to display the Required and/or Supporting Documentation Checklist for this Medicare enrollment application submission

#### Step 2: Confirm that you want to upload digital copies of the documents now

Instructions for this step: If you selected the Upload delivery method for any documentation selected in Step 1, and you want to upload them now, please select "Yes". If you did not select the Upload delivery method for any documentation in Step 1, you did not complete Step 1, or you do not want to upload the documents now, please select "No".

You may return to this topic at a later time-but before application submission-to upload documents.

#### \* Do you want to upload one or more documents with your Medicare enrollment application now?

🔍 Yes, I would like to upload one or more documents now. 👘 No, I do not want to upload any documents now.(You may upload documents at a later time.)

No documents have been listed. Please answer the question above.

Select "Yes, I would like to upload one or more documents".

#### Required and/or Supporting Documentation

- Please provide the letter from CDC verifying your organization's CDC preliminary or full recognition status.
- You may need to provide supporting tax documentation for your organization. Below are a examples of this type of documentation:
  - A written confirmation from the IRS confirming the organization's TIN with the legal business name
  - A copy of an IRS Determination letter

Home > My Associates > My Enrollments > Enrollment Summary > <u>Required and/or Supporting Documentation</u>

| - Expand to display the Required and/or supporting Documenta                                                                 | ition Checklist for this Medicar | e enrollment application submission. |
|----------------------------------------------------------------------------------------------------|----------------------------------|--------------------------------------|
| Required Documentation CheckList                                                                                             | Delivery Method                  | Comments (Maximum of 500 characters) |
| O A voided check or letter from bank confirming account<br>information                                                       | 🗹 Mail 📄 Upload                  |                                      |
|                                                                                                    |                                  | Maximum of 500 characters.           |
| Copy of IRS Form CP 575 or other official IRS communication     confirming Tax Identification Number and Legal Business Name | 🕑 Mail 📄 Upload                  |                                      |
| committing tax identification Number and Legal business Name                                                                 |                                  | Maximum of 500 characters.           |
| O Copy(s) of all documentation verifying Recognition Status                                                                  | 🕑 Mail 🔲 Upload                  |                                      |
|                                                                                                    |                                  | Maximum of 500 characters.           |
| Supporting Documentation Checklist                                                                                           | Delivery Method                  | Comments (Maximum of 500 characters) |
| Receipt of Pay.gov Payment Information                                                                                       | 🕑 Mail 📄 Upload                  |                                      |
|                                                                                                    |                                  | Maximum of 500 characters.           |
| Other Documentation requested by your Medicare     Contractor(s)                                                             | 🕑 Mail 📋 Upload                  |                                      |
| contractor(5)                                                                                                    |                                  | Maximum of 500 characters.           |
| Documentation Requiring Signatures to E-SIGN or UPLOAD                                                                       | View and Print                   | Comments (Maximum of 500 characters) |
| Authorized Official Certification Statement for Medicare     Diabetes Prevention Program (MDPP) Suppliers (PDF)              | View and Print [PDF]             |                                      |
|                                                                                                    |                                  | Maximum of 500 characters.           |
| Note :Please do not mail a signed Certification Statement.<br>Signature documents must be either e-signed or uploaded.       |                                  |                                      |
| Form CMS-588, Electronic Funds Transfer (EFT) Authorization                                                                  | View and Print [PDF]             |                                      |
| Agreement                                                                                                    |                                  |                                      |

For each Required and/or Supporting Documentation, select whether the documentation will be delivered by mail or uploaded

Home > My Associates > My Enrollments > Enrollment Summary > Application Submission

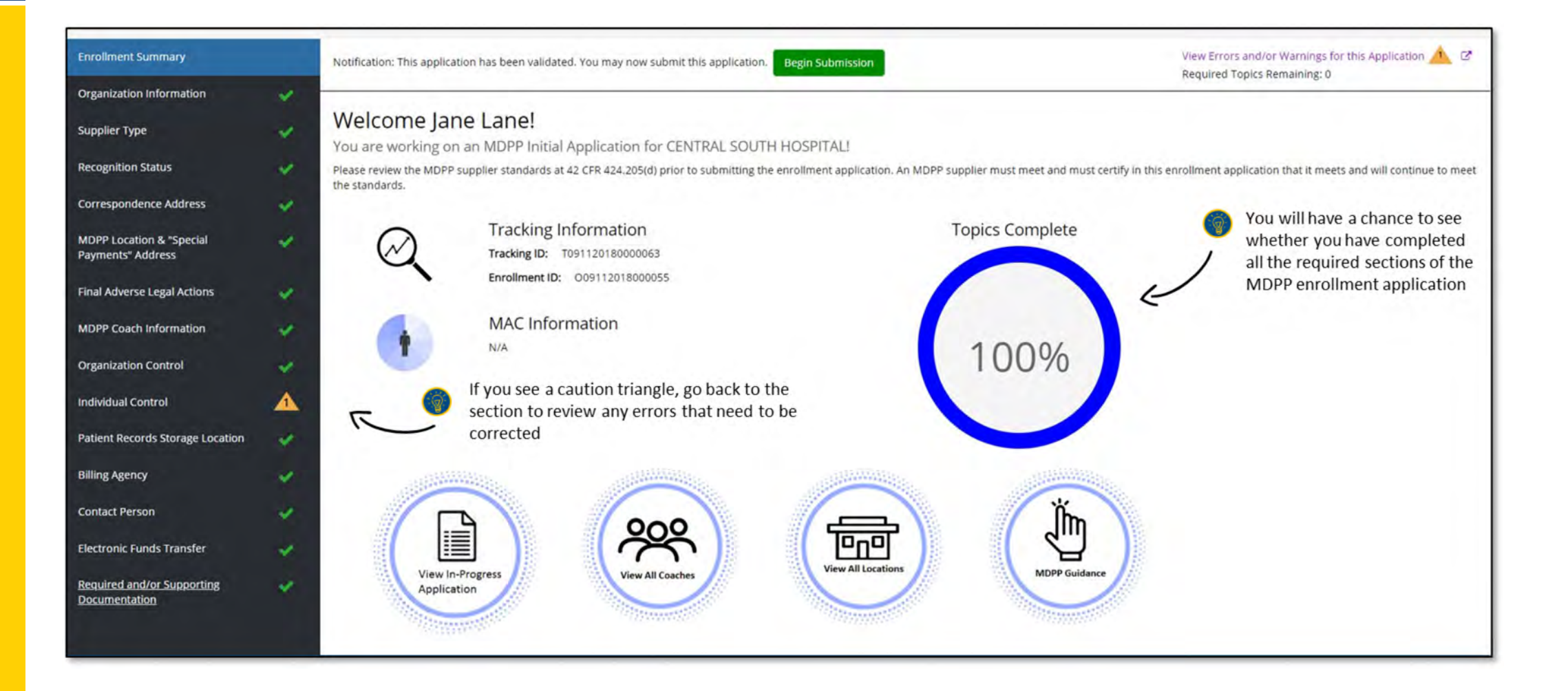

Home > My Associates > My Enrollments > Enrollment Summary > Submission Confirmation

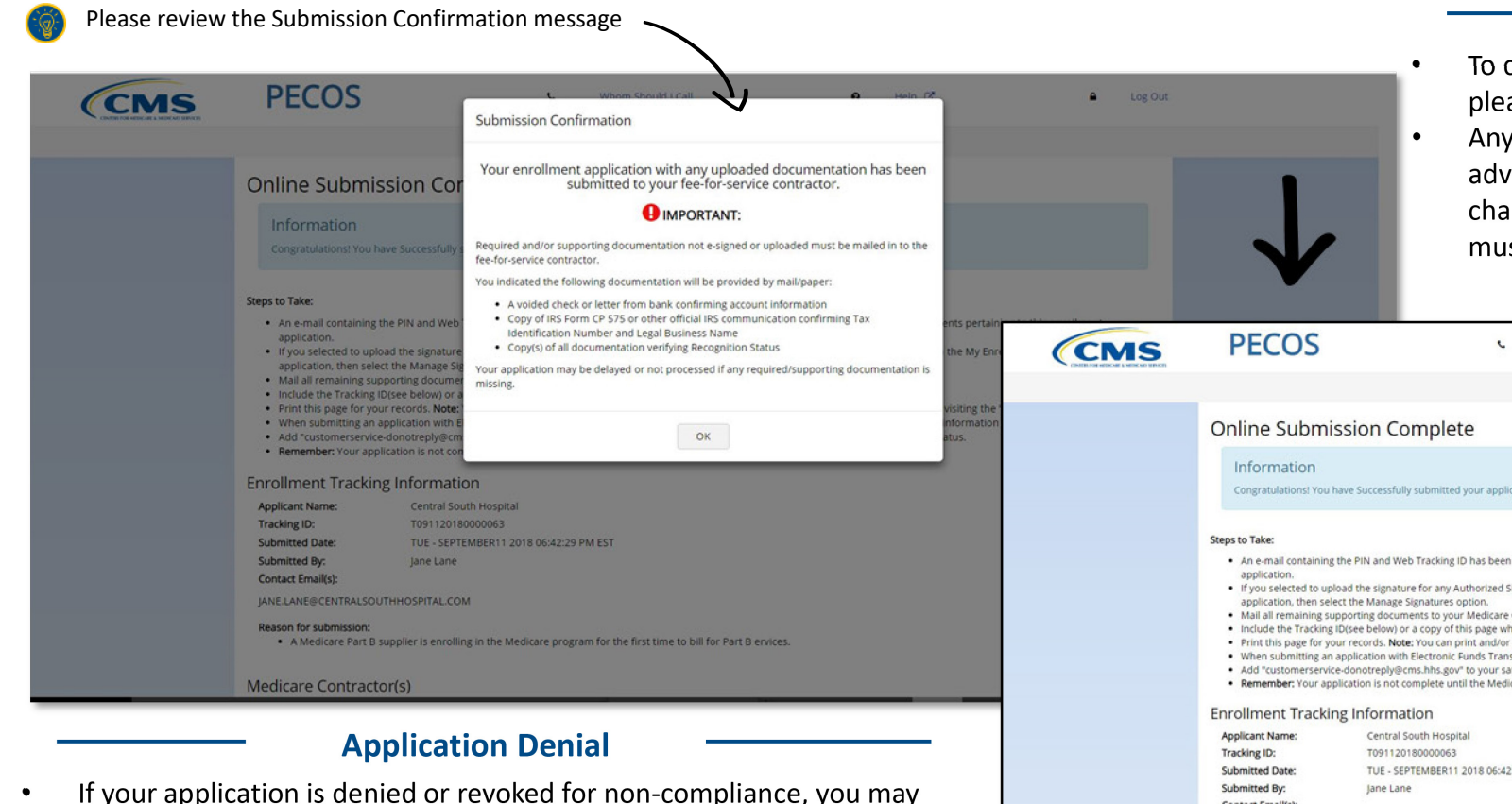

submit a Corrective Action Plan (CAP) to correct the deficiencies that

The CAP must be submitted within 30 calendar days from the date of

resulted in the denial of the application.

the denial notice.

#### **Application Status and Changes**

- To check the status of your submitted MDPP enrollment application, please contact your MAC.
- Any changes of ownership, changes to the coach roster, or new final adverse action history must be made within 30 calendar days of the change. All other changes to information on the enrollment application must be reported within 90 calendar days of the event.

Log Out

0

Help C

| Information<br>Congratulationst You                                                                                                    | a have Successfully submitted your application. Please view the details                                                                                                    | s of your Enrollment Summary below.                                                                                                    |
|----------------------------------------------------------------------------------------------------|----------------------------------------------------------------------------------------------------|----------------------------------------------------------------------------------------------------|
| Steps to Take:                                                                                                    |                                                                                                    |                                                                                                    |
| An e-mail containir<br>application.<br>If you selected to u<br>application, then s<br>Mail all remaining:<br>Include the Trackin<br>Print this page for<br>When submitting a<br>Add "customerser-<br>Remember; Your a | ig the PIN and Web Tracking ID has been sent to the Authorized Signe<br>pload the signature for any Authorized Signer(s) for this application a<br>elect the Manage Signatures option.<br>Upporting documents to your Medicare Contractor within 15 day<br>(B) (Dice below) or a copy of this page when you mail supporting occurs<br>our records. More: You can print randor save copies of the application<br>a application with Electronic Funds Transfer (EFT) information, please<br>ice-donotreply@cms.hhs.gov' to your safe sender list. You will receive<br>pplication is not complete until the Medicare Contractor receives fully | rr(s) to complete the E-Signature process for documents pertaining to this enrollment<br>nd have not done so, navigate to this application on the My Enrollments Page, search for this<br>pomitting the electronic part of our application.<br>mentation to your Medicare Contractor.<br>Not required documents for your records by also visiting the "My Enrollments" page.<br>indixa valided check or confirmation of account information on bank letterhead.<br>e email month's address about your application.<br>signed documentation for your application. |
| Enrollment Track                                                                                                    | ing Information                                                                                                    | Congratulations! Your application is complete.                                                                                                    |
| Applicant Name:<br>Tracking ID:<br>Submitted Date:<br>Submitted By:<br>Contact Email(s):<br>JANE_LANE@CENTRALS<br>Reason for submission<br>• A Medicare Part                                                          | Central South Hospital<br>T091120180000063<br>TUE - SEPTEMBER11 2018 06:42:29 PM EST<br>Jane Lane<br>OUTHHOSPITAL.COM                                                                                                    | II for Part B ervices.                                                                                                    |

Whom Should I Call

[PDF, 214 KB] C

# Resources

### Helpful Resources

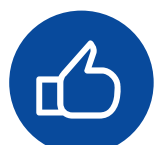

### **Ready to become a CDC-recognized National DPP delivery organization?** Head to the <u>National DPP website</u>.<sup>1</sup>

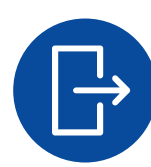

### Already CDC-recognized and ready to enroll as an MDPP supplier?

Once recognized by CDC (either full or preliminary status), enroll online through the Provider Enrollment Chain and Ownership System (<u>PECOS</u>).<sup>2</sup> Review the enrollment <u>application</u>.<sup>3</sup>

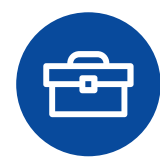

Want to access supplier support resources? Head to the <u>MDPP website</u>.<sup>4</sup>

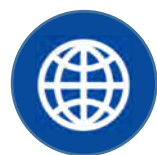

Want to access a complete list of existing MDPP suppliers? Head to the <u>current list of MDPP suppliers</u>.<sup>5</sup>

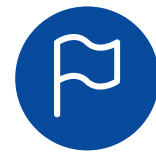

Want to find out which organizations are eligible to become MDPP suppliers?

Head to <u>CDC's National DPP Registry</u> and look for "Full" or "Preliminary" recognition organizations.<sup>6</sup>

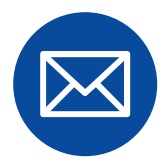

Other ways to stay updated, ask questions, or provide feedback

Sign up for our listserv by emailing <u>mdpp@cms.hhs.gov</u>.

Sources: 1)National DPP website can be found at <a href="https://www.cdc.gov/diabetes/prevention/index.html">https://www.cdc.gov/diabetes/prevention/index.html</a> . 2) PECOS is available <a href="https://pecos.cms.hhs.gov/pecos/login.do#headingLv1">https://pecos.cms.hhs.gov/pecos/login.do#headingLv1</a> . 3) Enrollment application can be found at <a href="https://www.cms.gov/Medicare/CMS-Forms/CMS-Forms/CMS-Forms/Downloads/CMS20134.pdf">https://www.cms.gov/medicare/CMS-Forms/CMS-Forms/CMS-Forms/Downloads/CMS20134.pdf</a> . 4) MDPP website can be found at <a href="https://www.cms.gov/priorities/innovation/innovation-models/medicare-diabetes-prevention-program">https://www.cms.gov/priorities/innovation/innovation-models/medicare-diabetes-prevention-program</a> . 5) A current list of MDPP suppliers can be found at <a href="https://data.cms.gov/Special-Programs-Initiatives/Medicare-Diabetes-Prevention-Program/vwz3-d6x2/data">https://www.cms.gov/priorities/innovation/innovation-models/medicare-diabetes-prevention-program</a> . 5) A current list of MDPP suppliers can be found at <a href="https://data.cms.gov/Special-Programs-Initiatives/Medicare-Diabetes-Prevention-Program/vwz3-d6x2/data">https://data.cms.gov/Special-Programs-Initiatives/Medicare-Diabetes-Prevention-Program/vwz3-d6x2/data</a> , 6) CDC's National DPP registry can be found at <a href="https://data.cms.gov/Registry">https://data.cms.gov/Registry</a>.